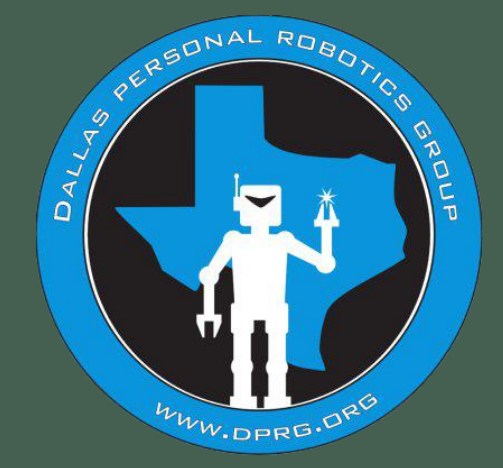

# Moving from the Arduino Environment with Style

Presented by Doug Paradis

Copyright © Doug Paradis • www.dprg.org

## **This Workshop**

- Two goals:
  - Help people move from the Arduino environment to Visual Studio Code / PlatformIO with GIT integration.
  - Show a programming style that uses some best practices and makes multifile projects easier.
- We have plenty of time. Everyone should achieve the goals and learn something.
- Just who is this "Doug Paradis" guy? I have been an active member of DPRG since 2010. I really enjoy designing and building robots. In another life, I was an Engineer at TI for 30 years.

### Visual Studio Code by Microsoft

- Download link: <u>https://code.visualstudio.com/</u>
- We will look at two scenarios:
  - Using Visual Studio Code as an external editor for the Arduino Environment.
  - Using Visual Studio Code with PlatformIO to replace the Arduino Environment.
- Before we begin you should have the Arduino environment installed.

# In the next section it is important that you use the right Arduino environment download

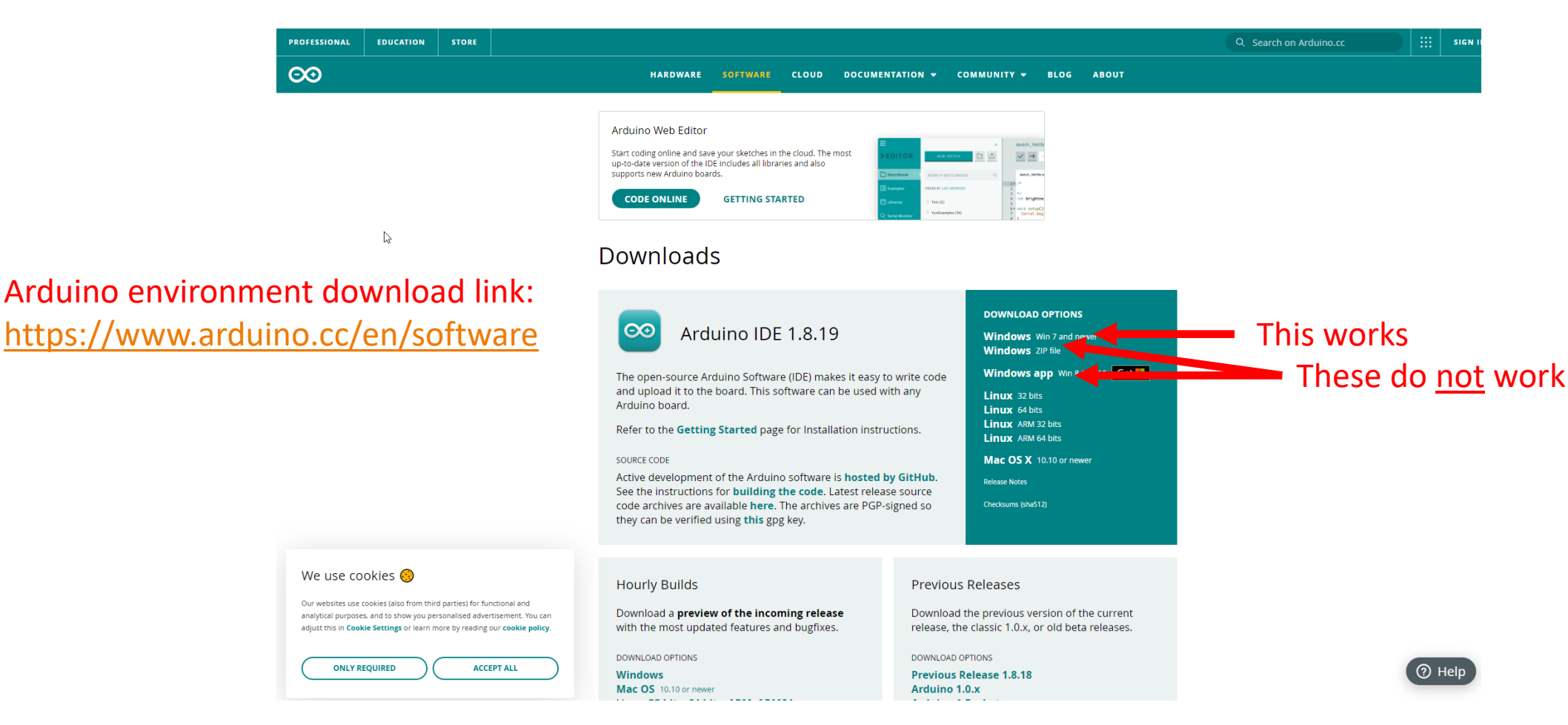

### **Change Arduino Sketchbook location for workshop**

| FileZil  |                                               |                                                                                                |             |        | x      |    |
|----------|-----------------------------------------------|------------------------------------------------------------------------------------------------|-------------|--------|--------|----|
|          | File Edit Sketch Tools Help                   |                                                                                                |             |        |        |    |
| <u>(</u> |                                               | <u>2</u>                                                                                       |             |        | Ø      |    |
| eRout    | test_external_edite                           | or                                                                                             |             |        |        |    |
| Short    | /*<br>Blink                                   |                                                                                                |             |        | Î      |    |
| Prefere  | ences                                         |                                                                                                |             |        |        | ×  |
| Settin   | gs Network                                    |                                                                                                |             |        |        | _  |
| Sketo    | hbook location:                               |                                                                                                |             |        |        |    |
| D:\w     | vin 10 \Documents \Arduino                    | _workspace                                                                                     |             |        | Browse | 2  |
| Edito    | r language:                                   | System Default v (requires restart of Arduino)                                                 |             |        |        |    |
| Edito    | r font size:                                  | 12                                                                                             |             |        |        |    |
| Inter    | face scale:                                   | ✓ Automatic 100 <sup>∧</sup> / <sub>∨</sub> % (requires restart of Arduino)                    |             |        |        |    |
| Them     | ne:                                           | Default theme v (requires restart of Arduino)                                                  |             |        |        |    |
| Show     | verbose output during:                        | compilation 🗹 upload                                                                           |             |        |        |    |
| Comp     | piler warnings:                               | None 🗸                                                                                         |             |        |        |    |
|          | Display line numbers                          | Enable Code Folding                                                                            |             |        |        |    |
| <b>V</b> | /erify code after upload                      | Use external editor                                                                            |             |        |        |    |
| <b>v</b> | Check for updates on star                     | tup Save when verifying or uploading                                                           |             |        |        |    |
|          | Jse accessibility features                    |                                                                                                |             |        |        |    |
| Addit    | tional Boards Manager UR                      | Ls: vackage_pololu_index.json,http://dl.sipeed.com/MAIX/Maixduino/package_Maixduino_k210_index | ex.json     |        |        |    |
| More     | preferences can be edite                      | ed directly in the file                                                                        |             |        |        |    |
| C:\Us    | sers \parad \AppData \Loca                    | I\Arduino 15\preferences.txt                                                                   |             |        |        |    |
| (edit    | only when Arduino is not                      | running)                                                                                       |             |        |        |    |
|          |                                               |                                                                                                | C           | к      | Cance  | el |
|          | <pre>// the loop func<br/>void loop() {</pre> | tion runs over and over again forever                                                          |             |        | ~      |    |
|          |                                               |                                                                                                |             |        |        |    |
| Shorte   | Invalid library f                             | ound in D:\winl0\Video\Video-2022\Workshop-Moving from Arduino env an                          | nd style-   | -2022( | 0716\# |    |
|          |                                               |                                                                                                |             |        |        | 20 |
| 6        | <                                             | 111                                                                                            |             |        | >      |    |
|          | 1                                             |                                                                                                | Arduino Uno | on CO  | M6     |    |
| PeaZip   | пошу не                                       | Source Contractor                                                                              |             |        | 11-    |    |

### Visual Studio Code: Installing our first extension

• Step 1, install Arduino Extension by Microsoft

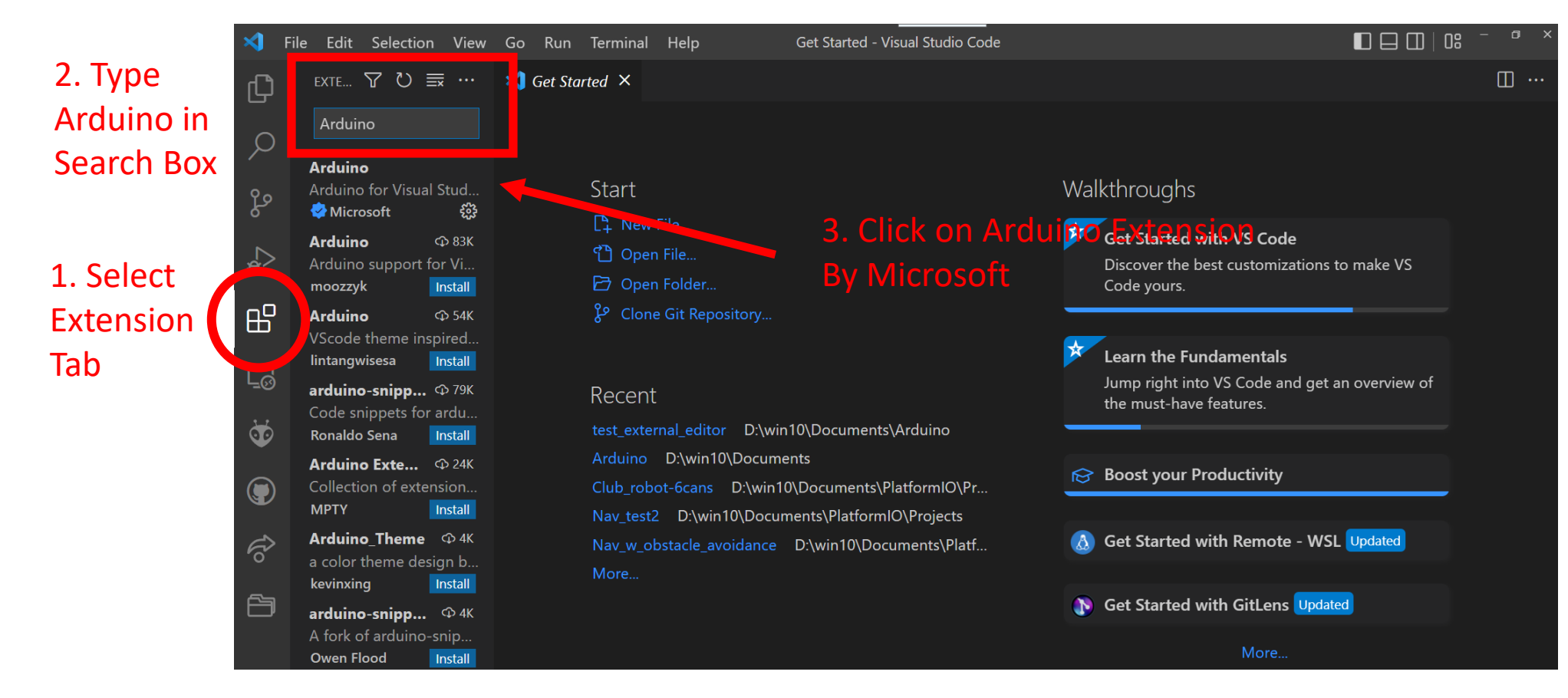

dep - 07/16/2022 Copyright © Doug Paradis • www.dprg.org

• Step 1 continued...

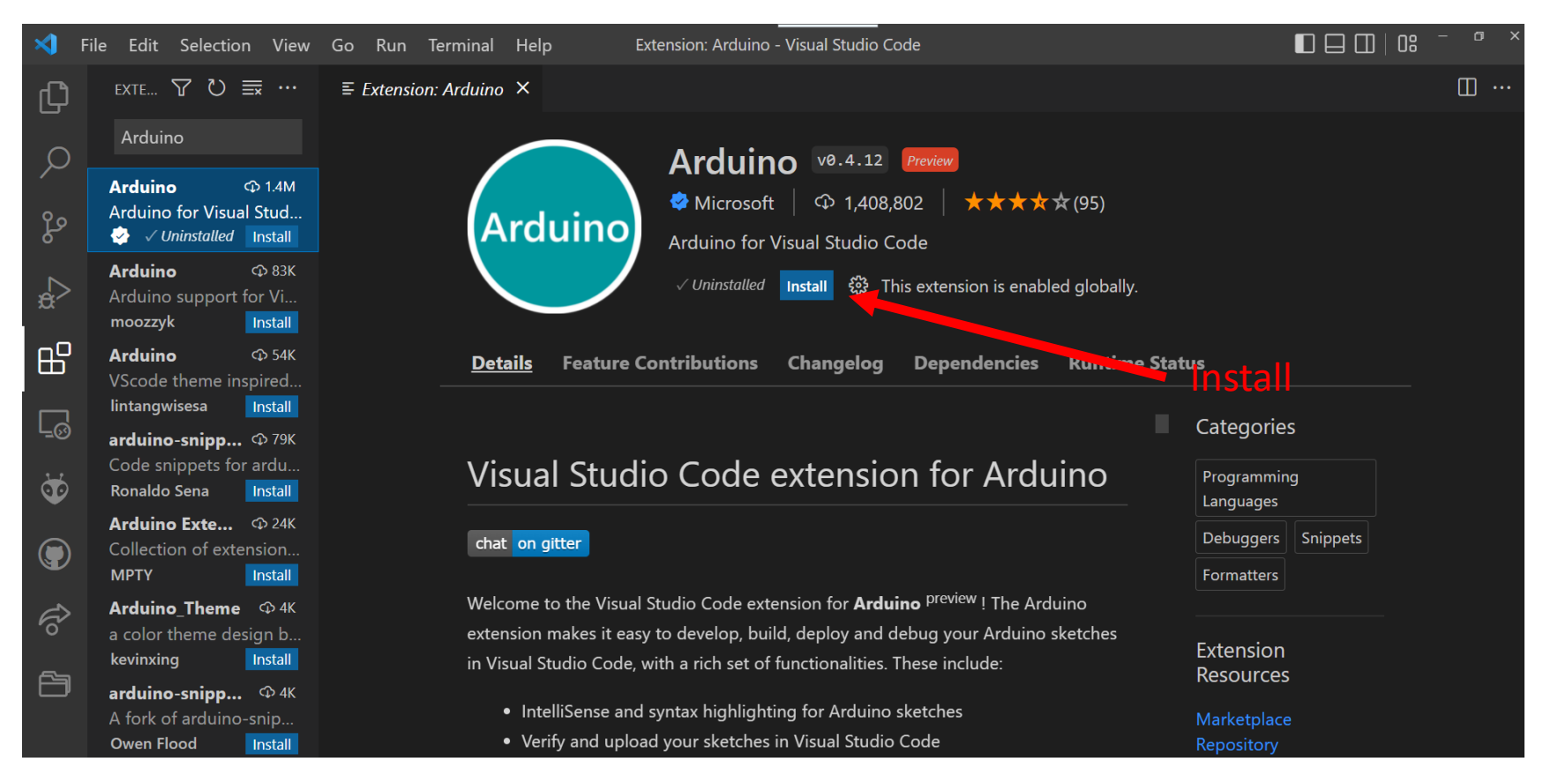

• Install set of helpful extensions

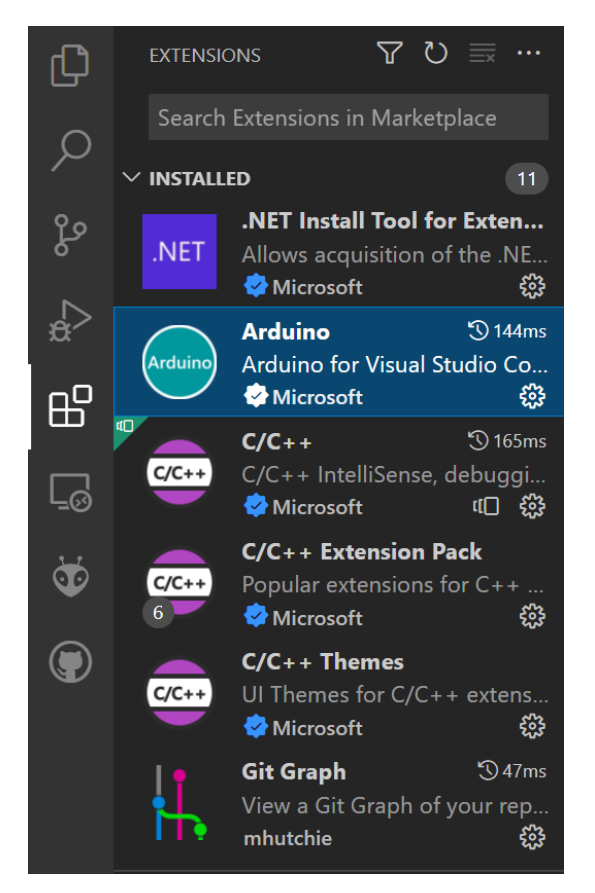

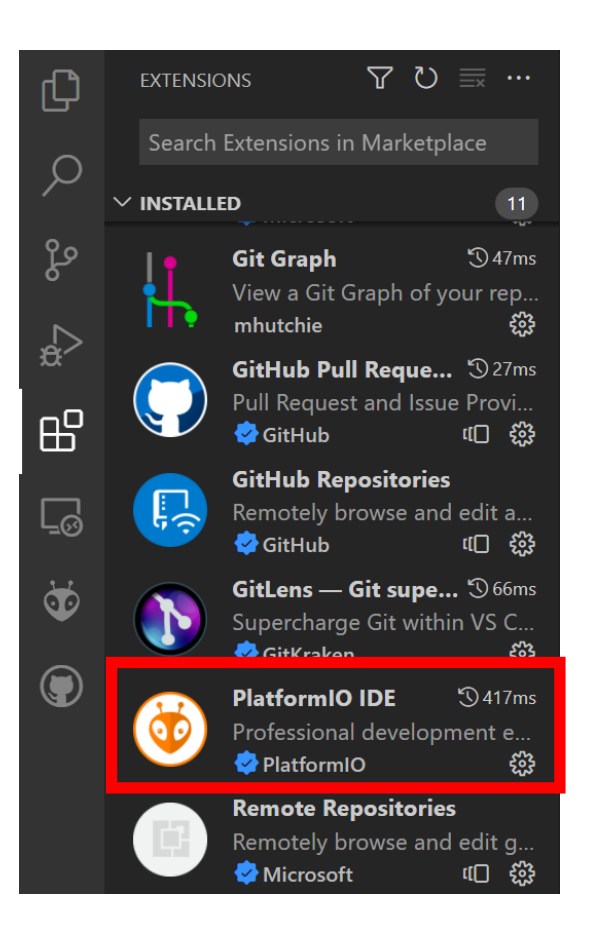

#### Will use later

• Step 2, open Arduino Sketchbook

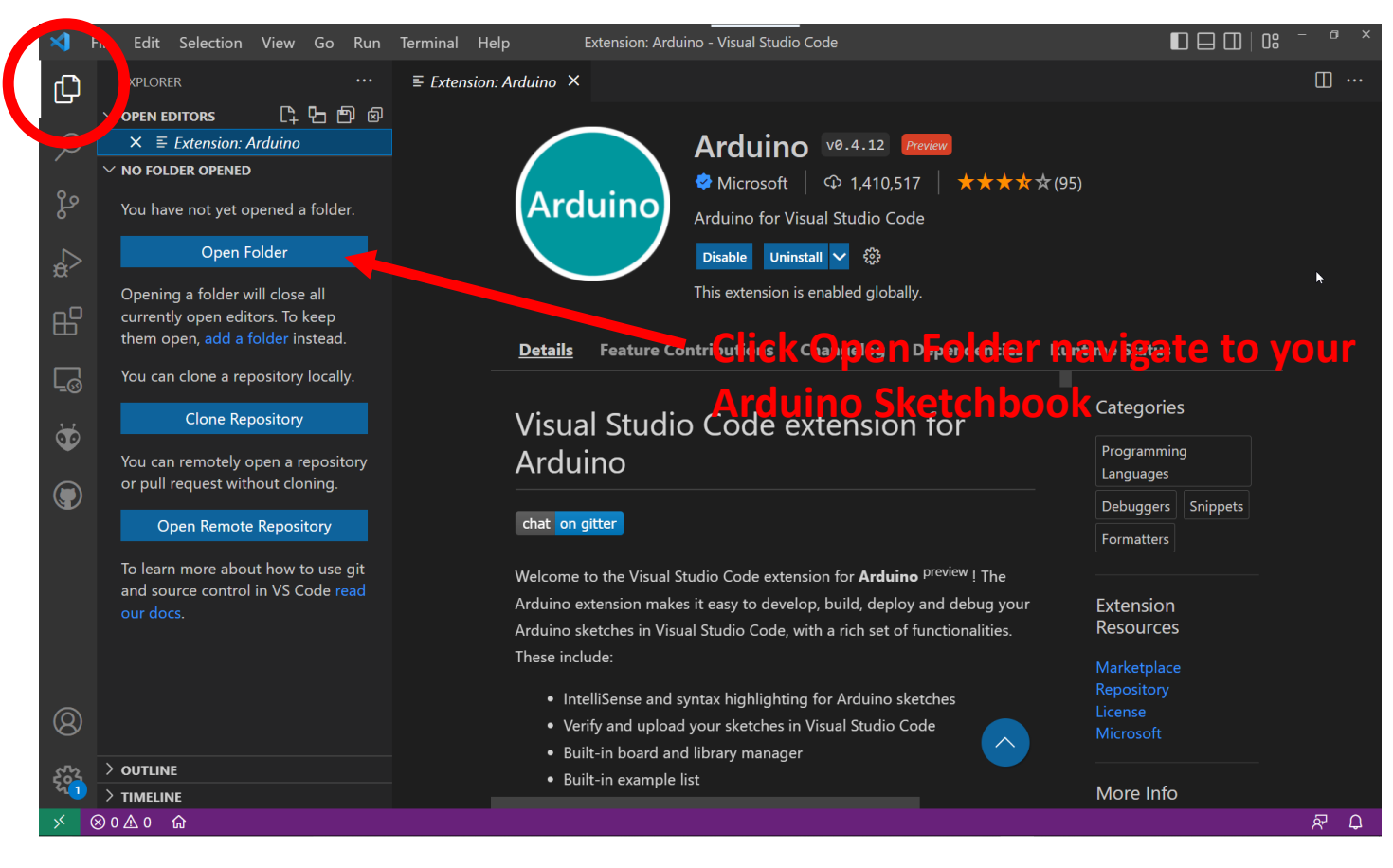

### • Navigate to Arduino Sketchbook

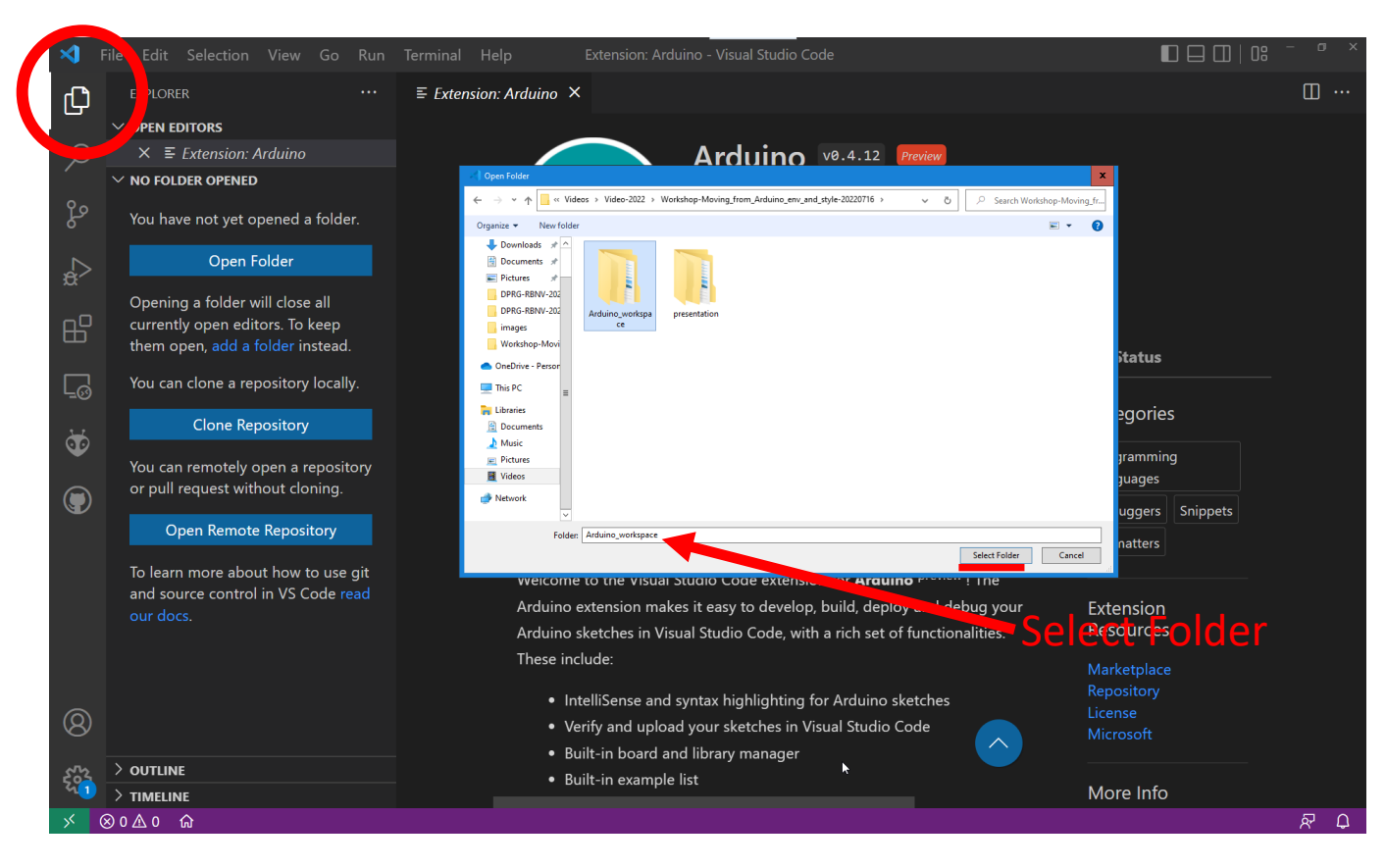

Upload • Attach Arduino board and select serial port Verifv Edit Selection View Go Run Terminal Help test external editor.ino - Arduino workspace - Visual Studio Code ... ⊕ 🖧 🐺 🖽 🖓 ₲ test external editor.ino × test external editor > 🚭 test external editor.ino > . PEN EDITORS 🗙 🚭 test external editor.ino test ex... by Colby Newman ~ arduino workspace 🗅 📴 ひ 🗗 This example code is in the public domain. > .vscode > libraries  $\sim$  test external editor > .vscode test external editor.ino // the setup function runs once when you press reset or power the board void setup() { // initialize digital pin LED BUILTIN as an output. Select file pinMode(LED\_BUILTIN, OUTPUT); -0 // Setup Serial Serial.begin(115200); File ð // the loop function runs over and over again forever void loop() { Select Board type digitalWrite(LED\_BUILTIN, HIGH); // turn the LED on (HIGH is the voltage level) Serial.println("ON"); delay(1000); // wait for a second digitalWrite(LED\_BUILTIN, LOW); // turn the LED off by making the voltage Select Serial Port TERMINAL PROBLEMS OUTPUT DEBUG CONSOL Arduino **X** Maximum is 2048 bytes. IntelliSense configuration already up to date. To manually rebuild your IntelliSense ed figuration Access to run "Ctrl+Alt+I" > OUTLINE [Done] Analyzing sketch 'test\_external\_editor\test\_external\_edit\_.ino' Examples > TIMELINE ARDUINO EXAMPLES ⊗0∆0 ⋒ Ln 9, Col 24 Spaces: 2 UTF-8 CRLF C++ <Select Programmer> test external editor\test external editor.ino Arduino Uno 🛱 COM6 Arduino 🔊 🗘

Open/Close Serial Monitor

11

dep - 07/16/2022 Copyright © Doug Paradis • www.dprg.org

### • Open "blink"example

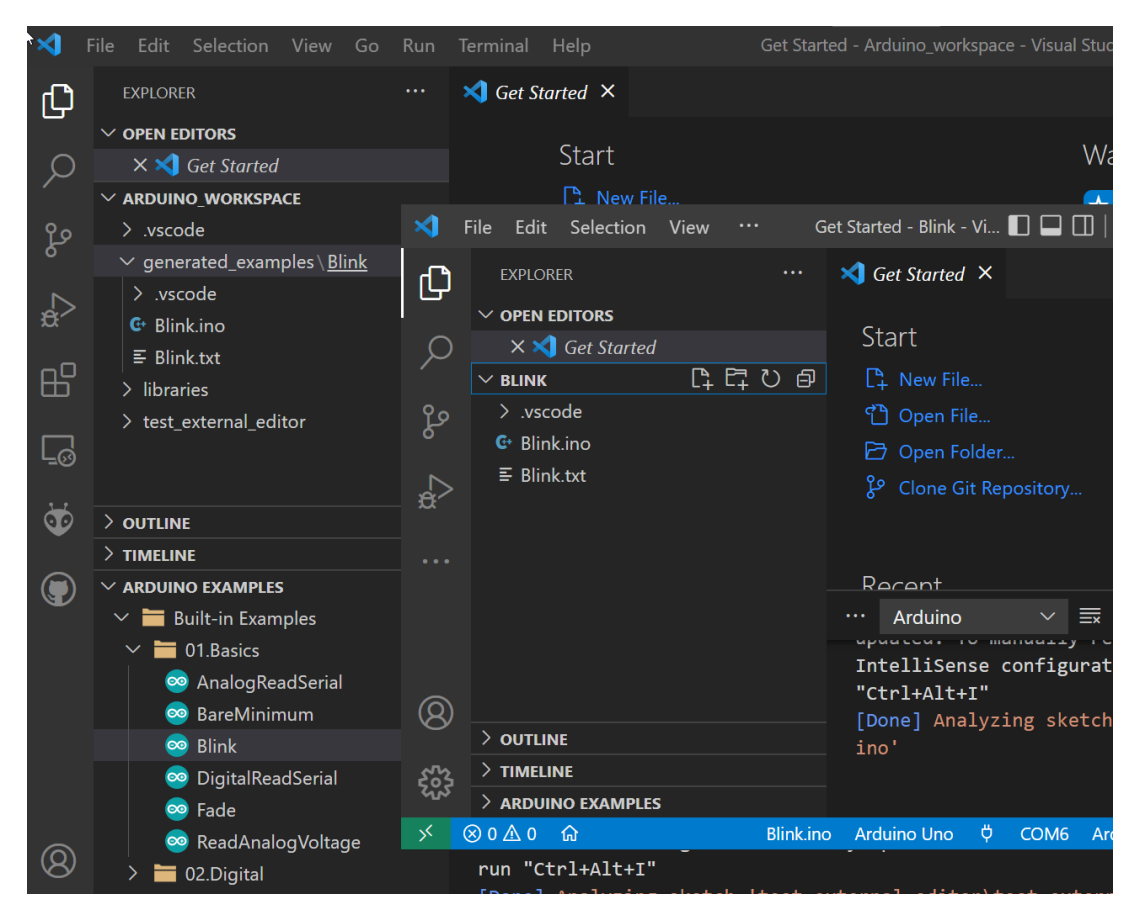

- Open "blink"example
- Add Serial Commands
  - Between lines 30-31 add: Serial.println("ON"):
  - Between lines 32-33 add: Serial.println("OFF");
- Open Serial Monitor
- Verify program
- Upload to Arduino Board
- Experiment with changing the program

### Visual Studio Code: Quick tour of some features

- Open "blink"example
  - Auto Completion
  - IntelliSense
  - Go to Definition
  - Go to Declaration
  - Go to References
  - Format Document
  - Command Palette

• Using the "Command Palette" to change settings

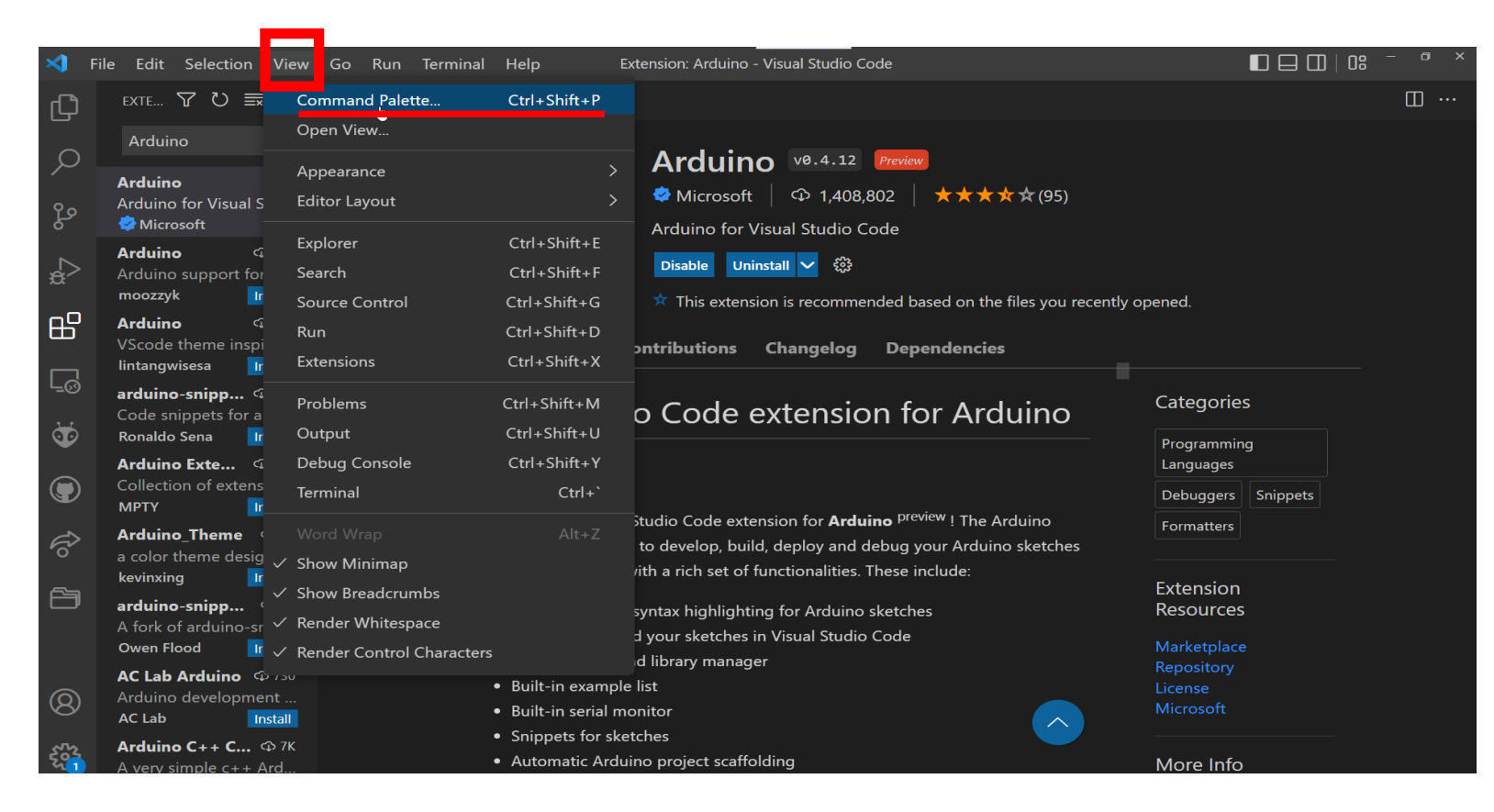

#### • Using the "Command Palette" to change settings

#### Note:

This shows the Settings and Commands that can be made for the Arduino Extension.

The next Steps require that you attach an Arduino board to the computer.

| S Fi    | le Edit Selection View G                                                                             | o Run Terminal Help Extension: Arduino - Visual Studio Code                                                                                                    |                                                     |
|---------|----------------------------------------------------------------------------------------------------|----------------------------------------------------------------------------------------------------|-----------------------------------------------------|
| ¢       | exte 7 ° 🗟 ☴ …                                                                                       | ≡ E >Arduino:                                                                                                    |                                                     |
|         | Arduino                                                                                              | Arduino: Open Serial Monitor recent                                                                                                    | dy used 競                                           |
| ر<br>م  | <b>Arduino</b><br>Arduino for Visual Stud…<br>∲Microsoft ऄऀ                                          | Arduino: Cipicad<br>Arduino: Library Manager<br>Arduino: Verify<br>Arduino: Celest Descuences                                                                                                    | + Alt + R                                           |
| ₽<br>a  | Arduino ଦେ 83K<br>Arduino support for Vi<br>moozzyk Install                                          | Arduino: Select Programmer<br>Arduino: Select Serial Port<br>Arduino: Change Board Type                                                                                                    | vened                                               |
| 8       | Arduino ଦ 54K<br>VScode theme inspired<br>lintangwisesa Install                                      | Arduino     CLI: Upload     other       Arduino     CLI: Upload     Using Programmer       Arduino:     Board     Config                                                                                                    | commands                                            |
| -ø<br>₩ | arduino-snipp � 79K<br>Code snippets for ardu<br>Ronaldo Sena Install                                | Arduino: Board Manager<br>Arduino: Change Baud Rate                                                                                                    | Categories                                          |
|         | Arduino Exte © 24K<br>Collection of extension<br>MPTY Install                                        | <ul> <li>chat on gitter</li> <li>Welcome to the Visual Studio Code extension for Arduino preview ! The Arduino extension makes it easy to develop, build, deploy and debug your Arduino sketche in Visual Studio Code, with a rich set of functionalities. These include: <ul> <li>IntelliSense and syntax highlighting for Arduino sketches</li> <li>Verify and upload your sketches in Visual Studio Code</li> <li>Built-in board and library manager</li> </ul> </li> </ul> | Languages Debuggers Snippets                        |
| tho     | Arduino_Theme                                                                                        |                                                                                                    | etches                                              |
|         | arduino-snipp $\Phi$ 4K<br>A fork of arduino-snip<br>Owen Flood Install<br>AC Lab Arduino $\Phi$ 730 |                                                                                                    | Extension<br>Resources<br>Marketplace<br>Repository |
| 8       | Arduino development<br>AC Lab Install                                                                | Built-in example list     Built-in serial monitor                                                                                                    | License<br>Microsoft                                |

### • Using the "Command Palette" to change settings

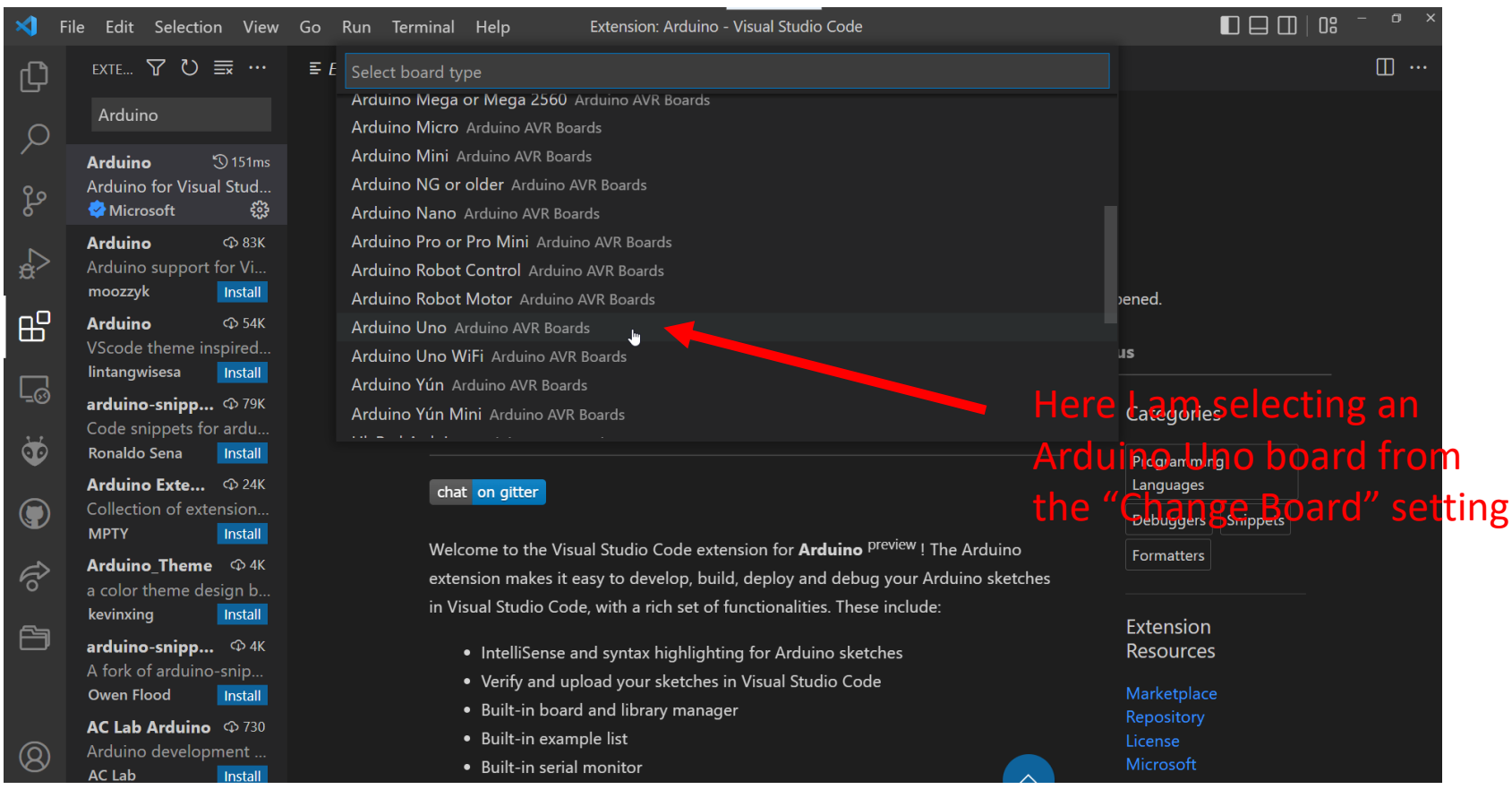

• Using the "Command Palette" to change the Ardunio Serial Port

| <          | File Edit Selection View | Go Run Terminal Help Extension: Arduino - Visual Studio Code                                    |                    |
|------------|--------------------------|-------------------------------------------------------------------------------------------------|--------------------|
| Ð          | exte 🍸 Ü 🗮 …             | ≣ E >Arduino;                                                                                   | □ …                |
|            | Arduino                  | Arduino: Change Board Type recently used 😳                                                      |                    |
|            |                          | Arduino: Open Serial Monitor                                                                    |                    |
|            | Arduino 🕤 151ms          | Arduino: Upload                                                                                 |                    |
| പ്പ        | Arduino for visual Stud  | Arduino: Library Manager                                                                        |                    |
|            |                          | Arduino: Verify Ctrl + Alt + R                                                                  |                    |
|            | Arduino support for Vi   | Arduino: Select Programmer                                                                      |                    |
| <u>र</u> ू | moozzyk                  | Arduino: Select Serial Port                                                                     |                    |
|            | Arduino 00.54K           | Arduino CLI: Upload other commands                                                              | -)enea.            |
|            | VScode theme inspired    | Arduino CLI: Upload Using Programmer                                                            | 15                 |
|            | lintangwisesa Install    | Arduino: Board Config                                                                           |                    |
| L_⊗        | arduino-snipp 🗘 79K      | Arduino: Board Manager                                                                          | Catalania          |
| • •        | Code snippets for ardu   | Arduino: Change Baud Rate                                                                       | Categories         |
| •          | Ronaldo Sena Install     |                                                                                                 | Programming        |
|            | Arduino Exte 🗘 24K       | chat on gitter                                                                                  | Languages          |
|            | Collection of extension  |                                                                                                 | Debuggers Snippets |
|            | MPTY Install             | Welcome to the Visual Studio Code extension for <b>Arduino</b> <sup>preview</sup> I The Arduino |                    |
| Ê          | Arduino_Theme 🛛 4K       | extension makes it easy to develop build deploy and debug your Arduing settches                 | Formatters         |
| .0         | a color theme design b   | in Visual Studio Code with a rich set of functionalities. These include:                        |                    |
|            | kevinxing Install        | in visual studio code, war a nell set of functionalities. These include.                        | Extension          |
|            | arduino-snipp 🗘 4K       | <ul> <li>IntelliSense and syntax highlighting for Arduino sketches</li> </ul>                   | Resources          |
|            | A fork of arduino-snip   | Verify and upload your sketches in Visual Studio Code                                           | Marketplace        |
|            | owen Hood Install        | Built-in board and library manager                                                              | Repository         |
|            | AC Lab Arduino \$\$730   | Built-in example list                                                                           | License            |
| (8)        | Arduino development      | Built-in serial monitor                                                                         | Microsoft          |

dep - 07/16/2022 Copyright © Doug Paradis • www.dprg.org

• Setting serial port

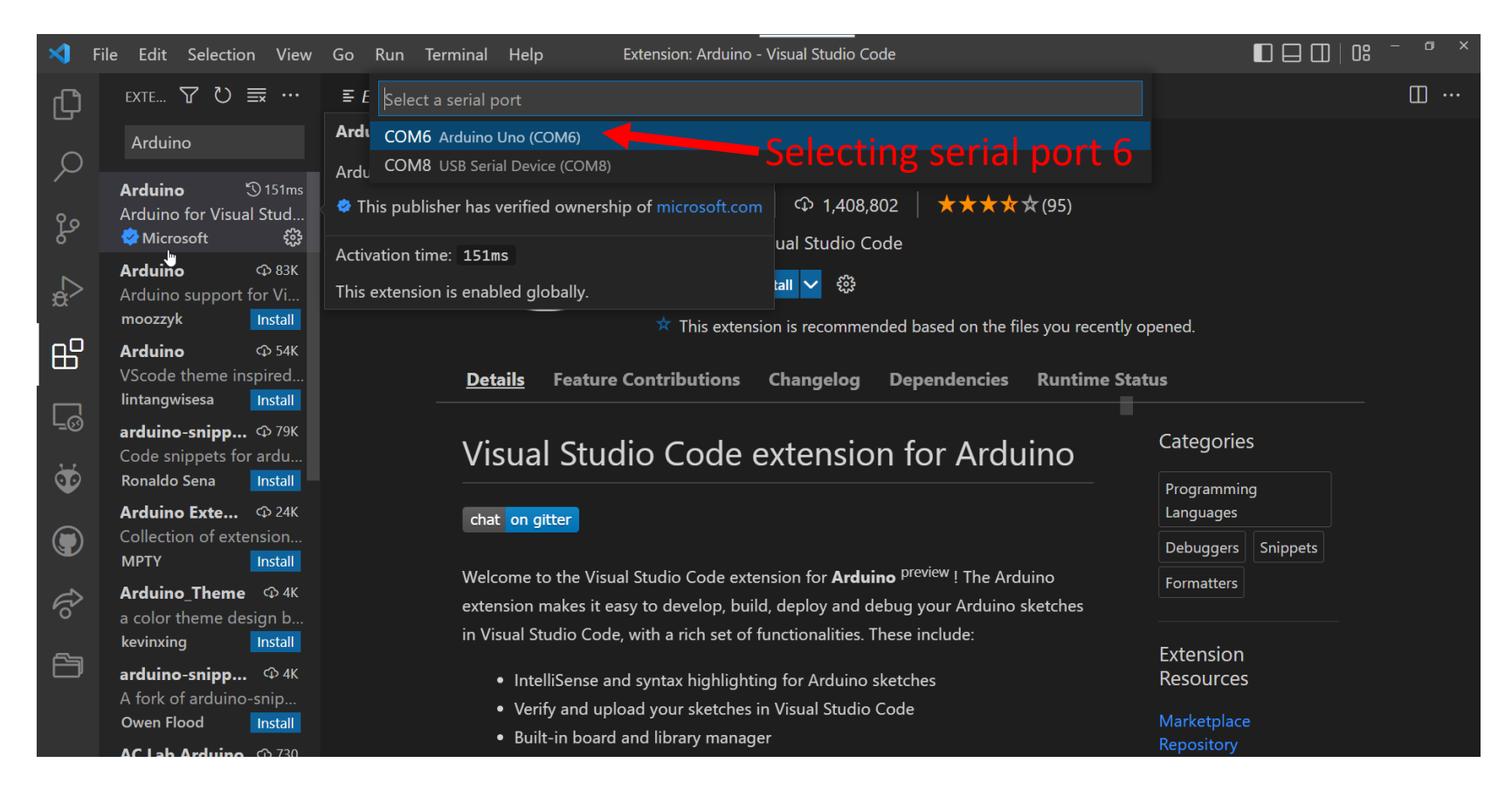

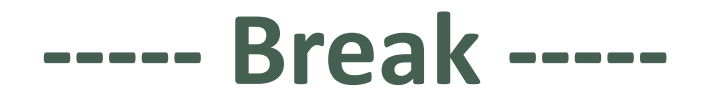

### Git

- Free book "Pro Git" available on Amazon or at <u>https://git-scm.com/book/en/v2</u>.
- Great tutorial at <a href="https://backlog.com/git-tutorial/">https://backlog.com/git-tutorial/</a>
- A Git repository tracks and saves the history of all changes (by snapshots) made to the files in a project.
- Very simple view of Git for a single contributor:
  - You create a repository (local) of your project in the project's folder (forms a ".git" folder). Commands: init and clone.
  - You make an initial commit of your project's files.
    - Select your files and "stage" them
    - Commit files to the repository and make a commit description (i.e., comment).
    - This forms a branch (master).
  - You make changes to your project files
  - Select the files that have changes (GIT extension options make this easy), stage them, and make a new commit and comment.
  - repeat...
- Works, but... It is easy to lose track of where you did what.

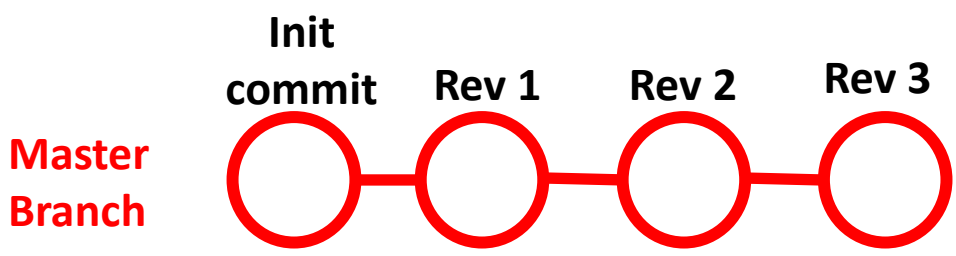

### **Git - Branches**

- Branches can be used to help keep track of changes better and make working with partners easier. A branch is an independent line of development.
- Git workflows define a set of branch types that allow a project to advance and minimize issues with collaboration.
- The Git workflow we will use in the example has 5 types of branches: Master, Hotfix, Release, Develop, Features.

Master -- main branch that each commit is a project release

- **Hotfix** -- used when a quick fix in needed between releases
- **Release** -- created when about make a release, helps allow progress on the develop branches without interfering with the release
- **Develop** -- where all new features are collected before release
- Features -- type branch used for new features
- After this we will look at what would be typical for a normal hobby roboticist project.

### **Git - Branches**

• Example robot project:

Branches are often named with their branch type as a prefix (ex., (Hotfix-Pen\_selection\_fix or H-Pen\_Sel\_fix)

B = branchM = MergeCheckout used tochange branch

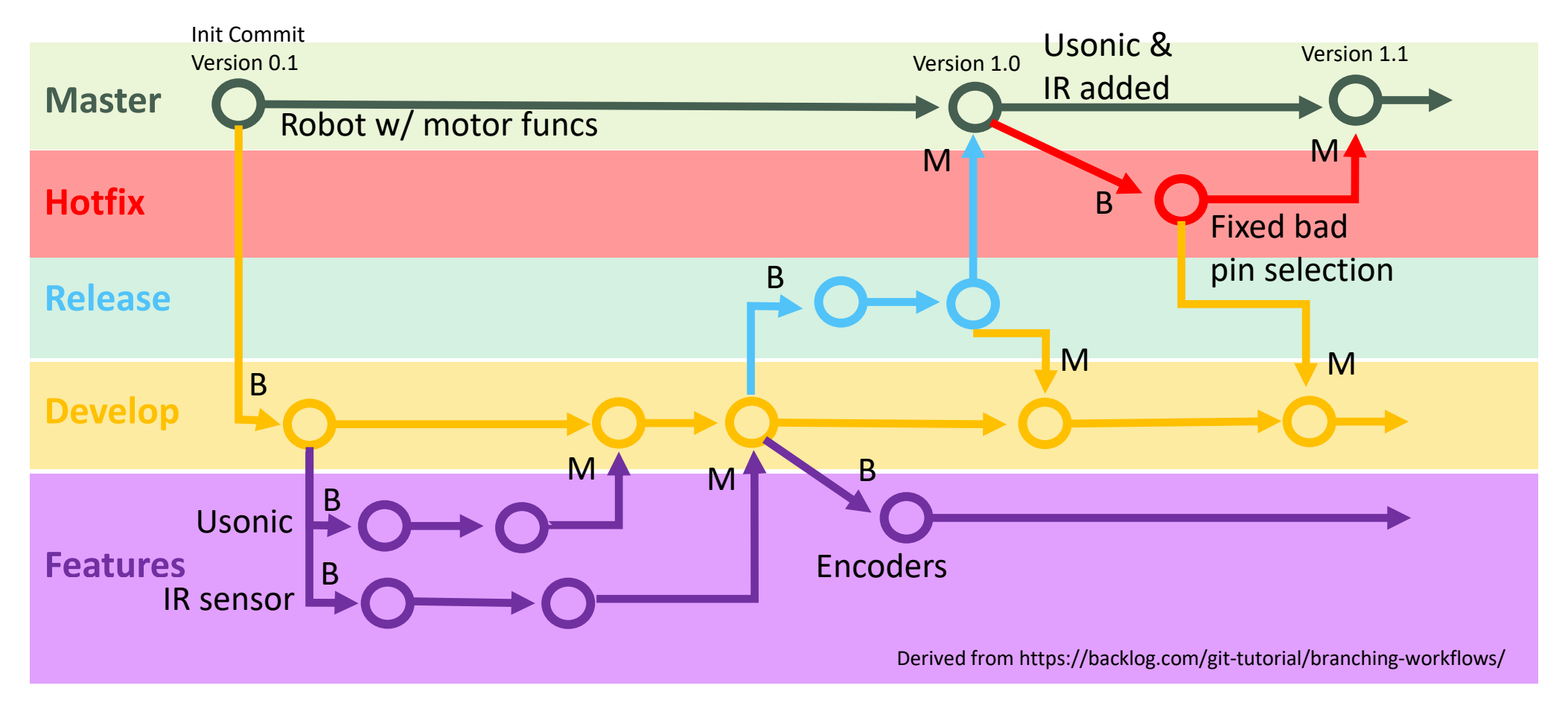

### **Git - Branches**

• Example robot project simplified for hobbyist single contributor:

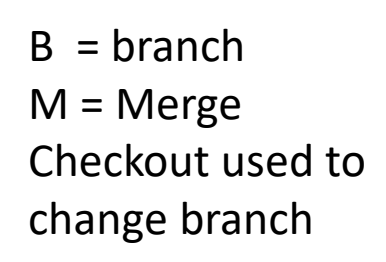

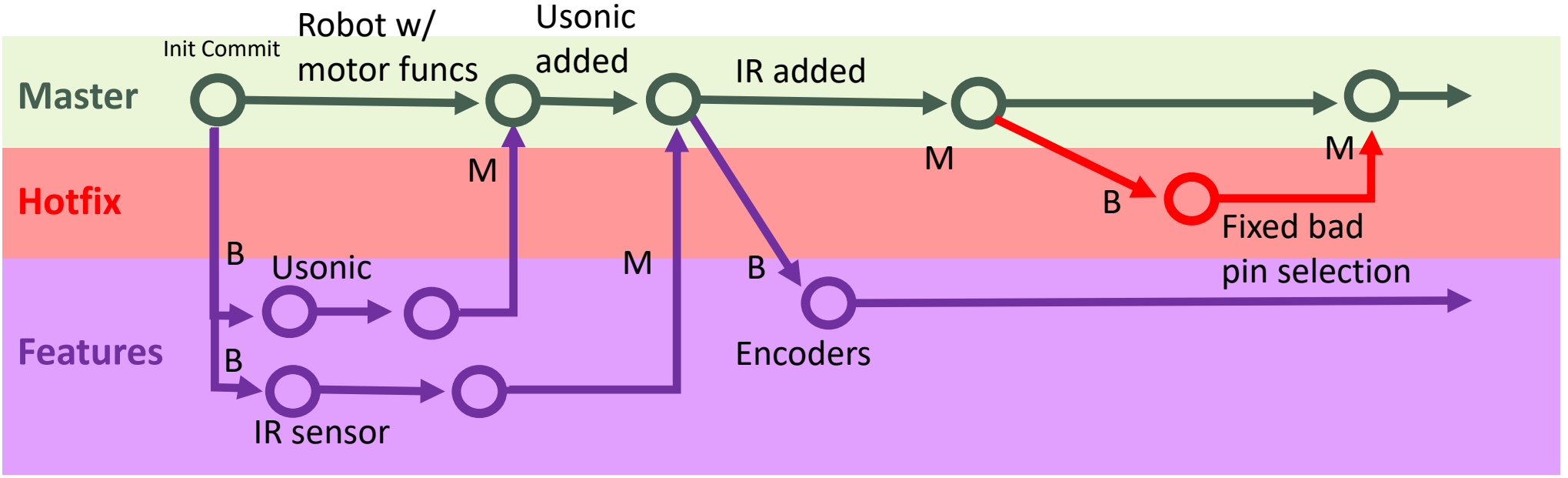

### Creating a web base copy of the repository

- It is very helpful to store the repository in the web.
  - It keeps the project safe in case of a problem with the local computer.
  - It allows up to date copies of the project on other computers.
  - It allows a central location for the project.
  - It allows collaborators to join the project easily.
- A site that you can store your repository is GitHub.
  - A repository stored on the web is called remote. The repository on your computer is called local.

• GitHub link: <a href="https://github.com/">https://github.com/</a>

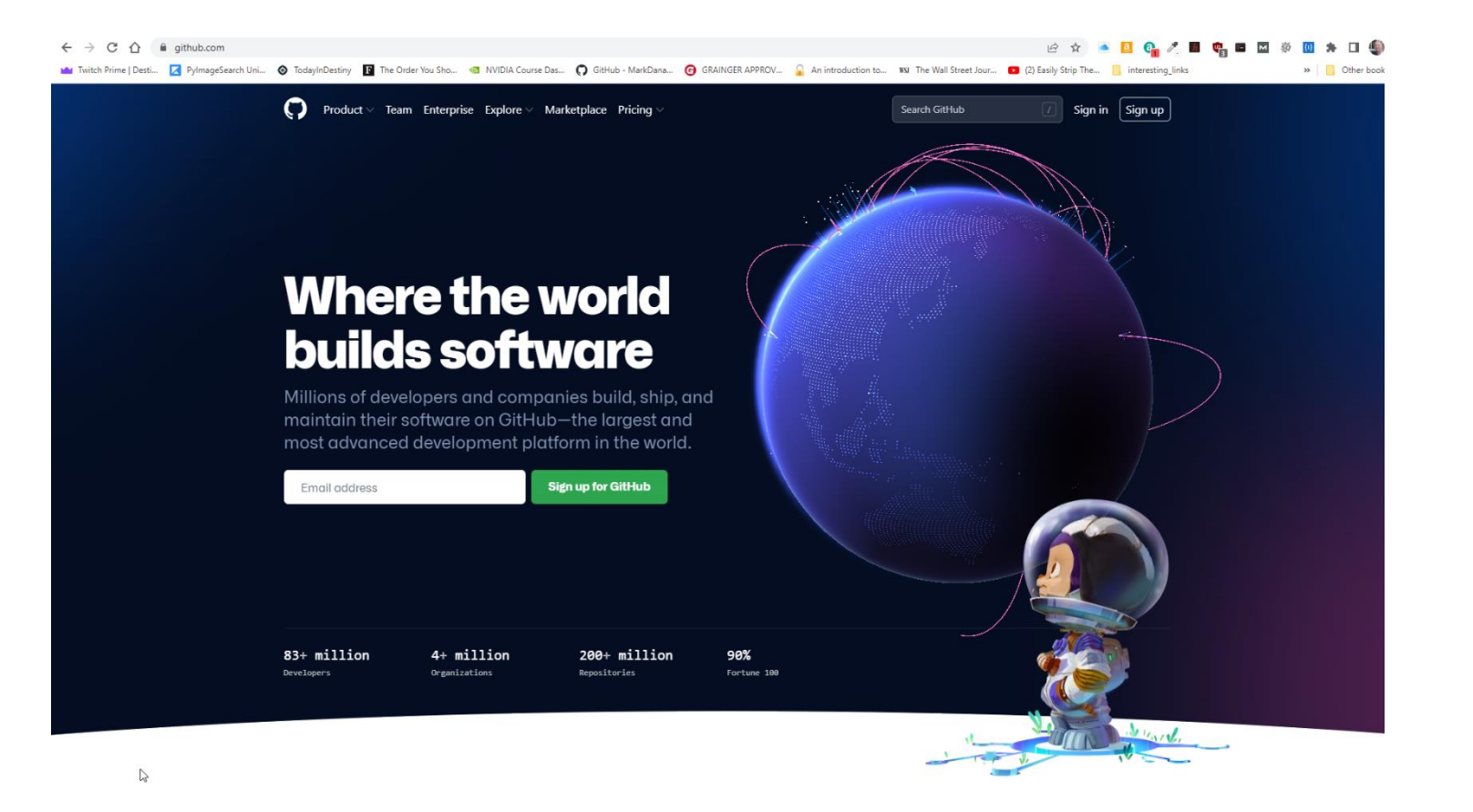

#### • GitHub link: <a href="https://github.com/">https://github.com/</a>

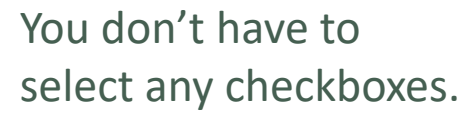

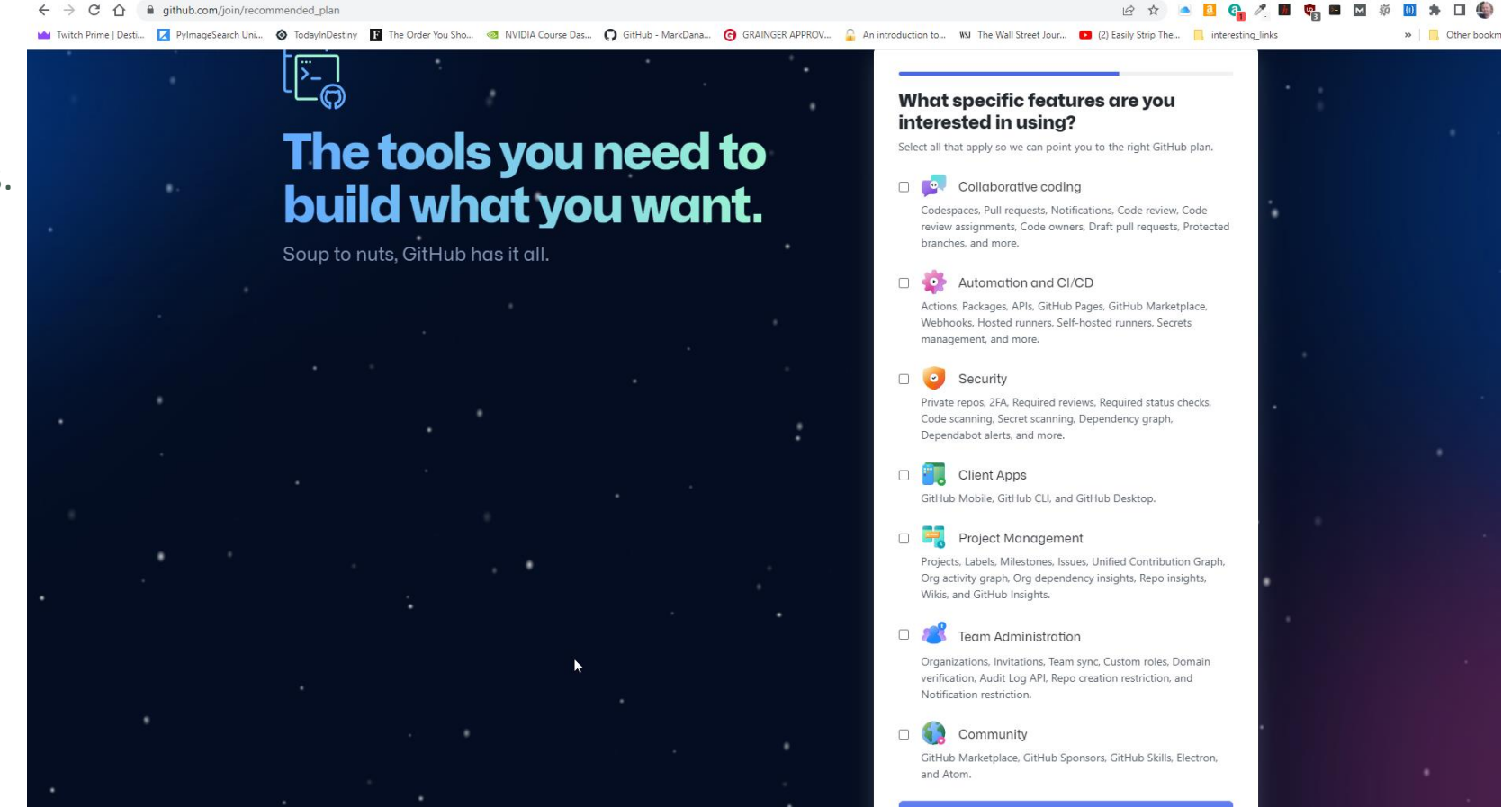

dep - 07/16/2022 Copyright © Doug Paradis • www.dprg.org

• GitHub link: <u>https://github.com/</u>

Select the FREE option.

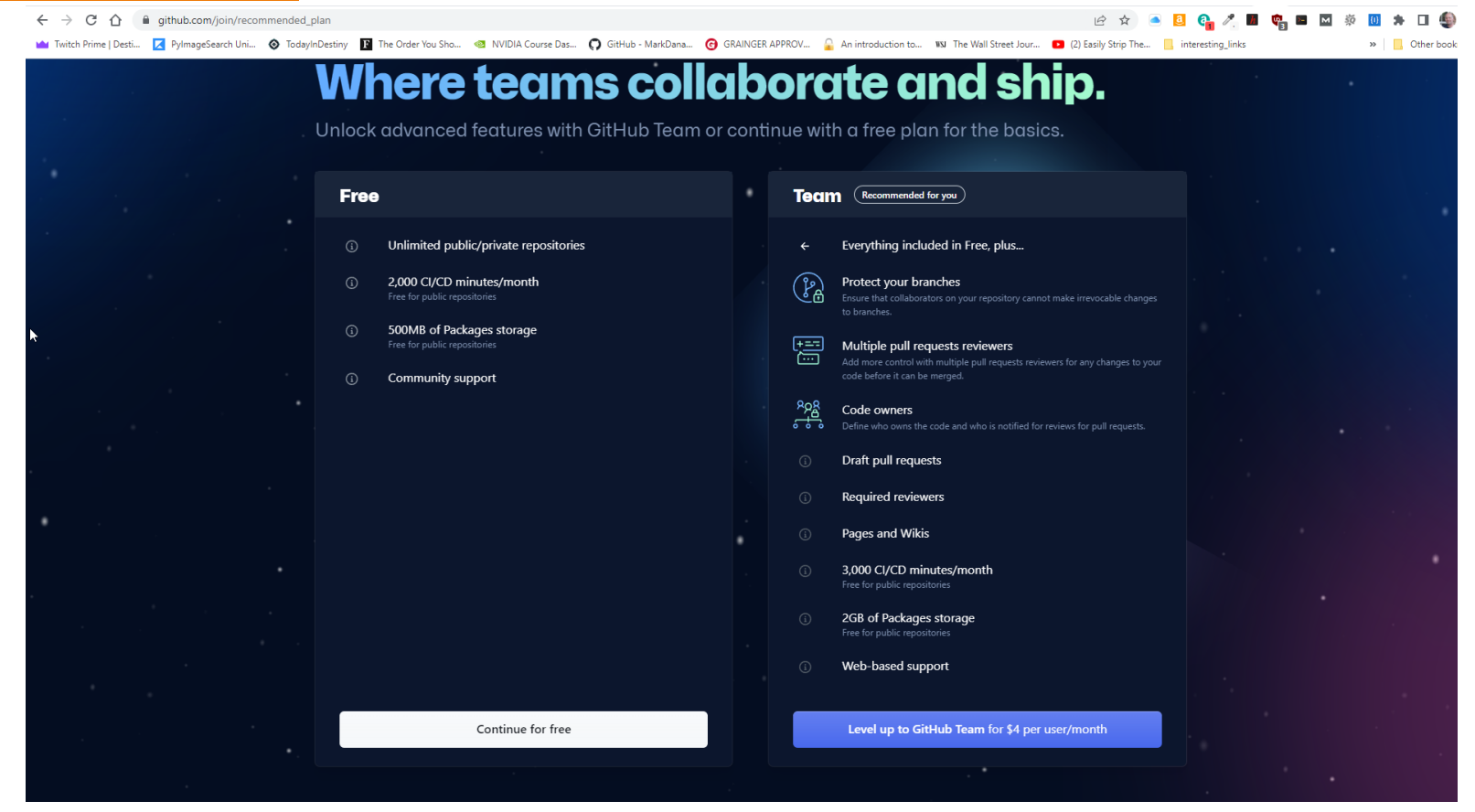

• GitHub link: <a href="https://github.com/">https://github.com/</a>

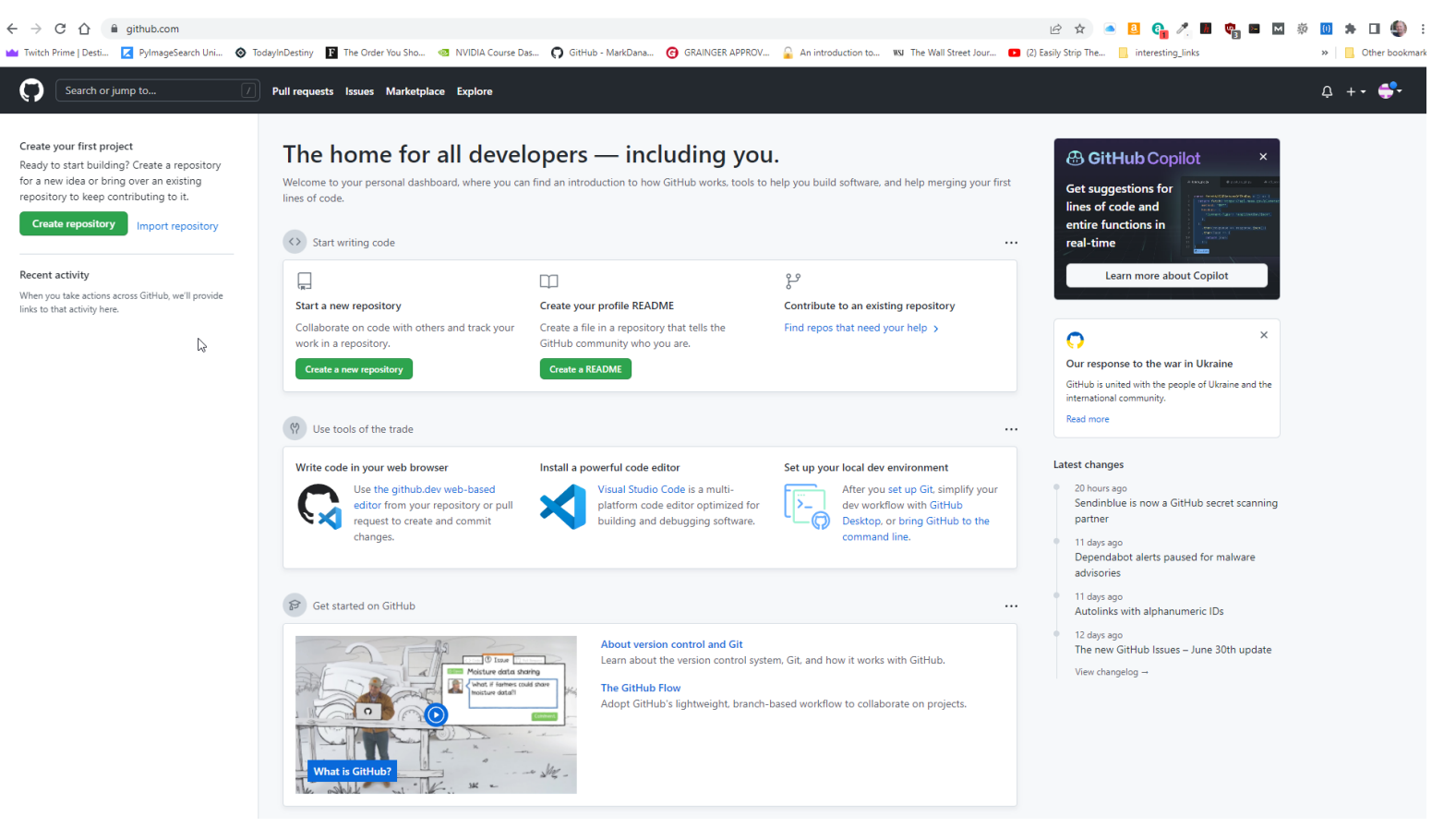

### How to use Git video

• Very good beginning Git video: <u>https://www.youtube.com/watch?v=i\_23KUAEtUM</u>

Watch video

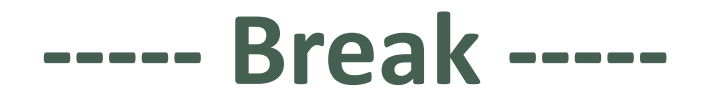

• We have already installed the PlatformIO extension.

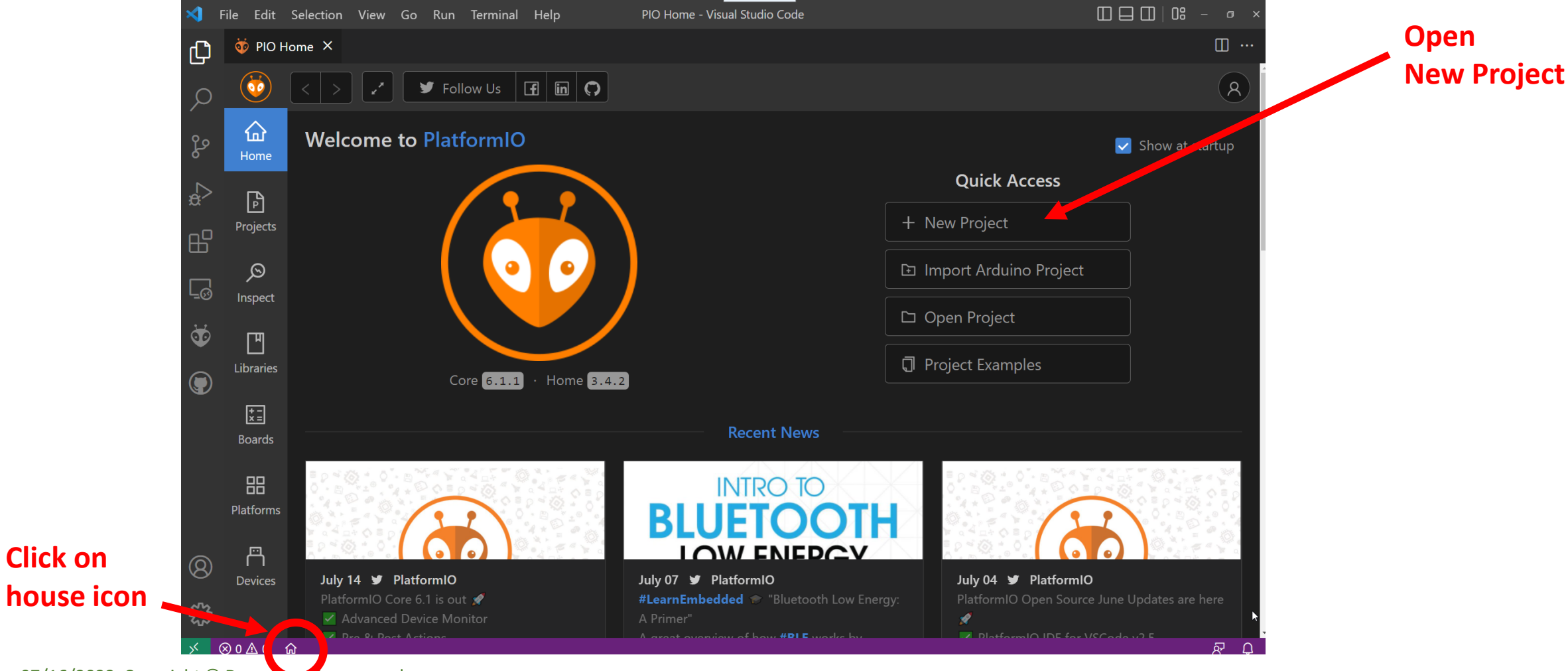

dep - 07/16/2022 Copyright © Doug Paradis • www.dprg.org

**Click on** 

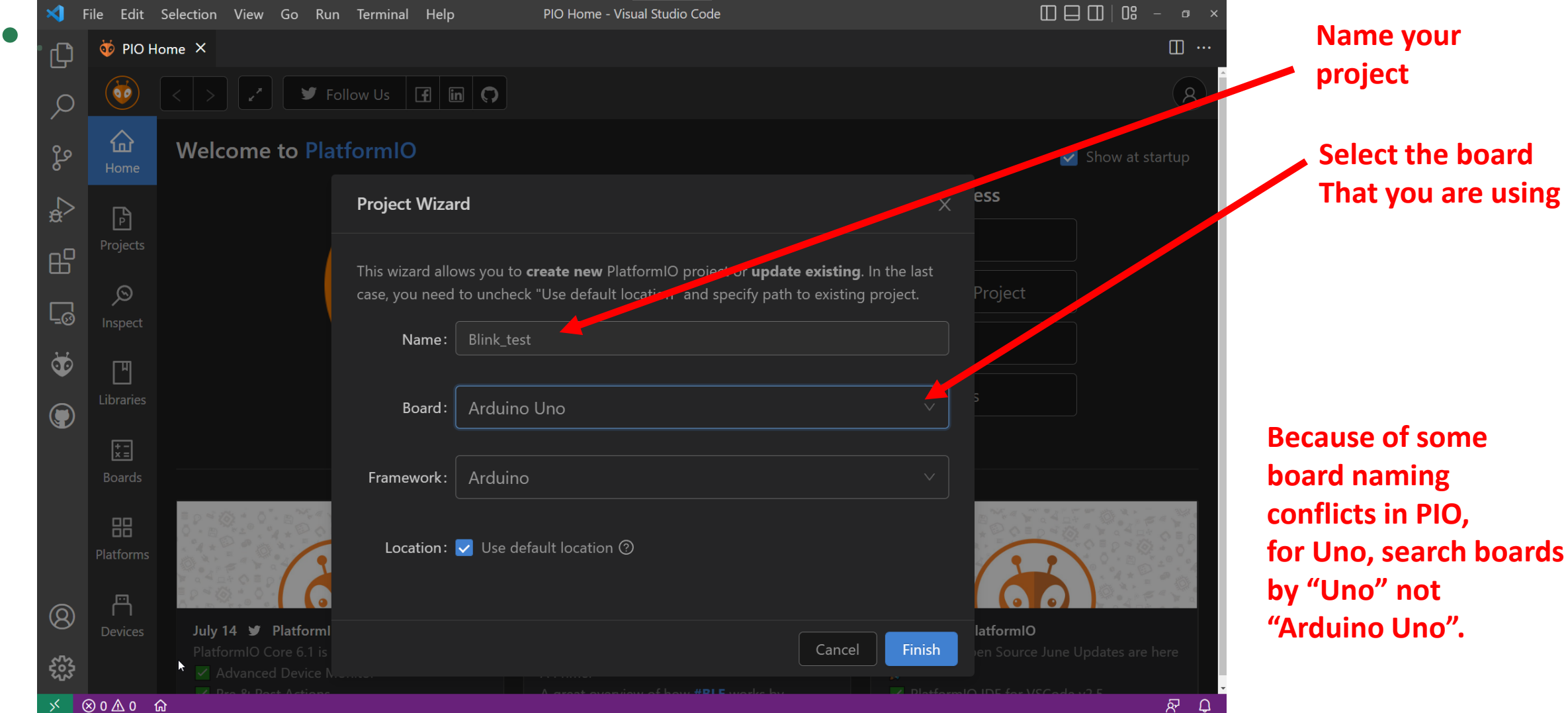

|     | File Edit Selection View Go Run Terminal                                                                                                    | ielp platformio.ini - Blink_test - Visual Studio Code | – a ×    |
|-----|----------------------------------------------------------------------------------------------------|-------------------------------------------------------|----------|
| , i | EXPLORER ····                                                                                                    | 🤯 PIO Home 🛛 🏺 platformio.ini 🗙                       | □ …      |
|     | EXPLORER ····   V OPEN EDITORS Image: Constraint of the second second seco | <pre>     PIO Home</pre>                              |          |
| Ę   |                                                                                                    | t (Blink test)                                        | ni 67 _O |
|     |                                                                                                    |                                                       |          |

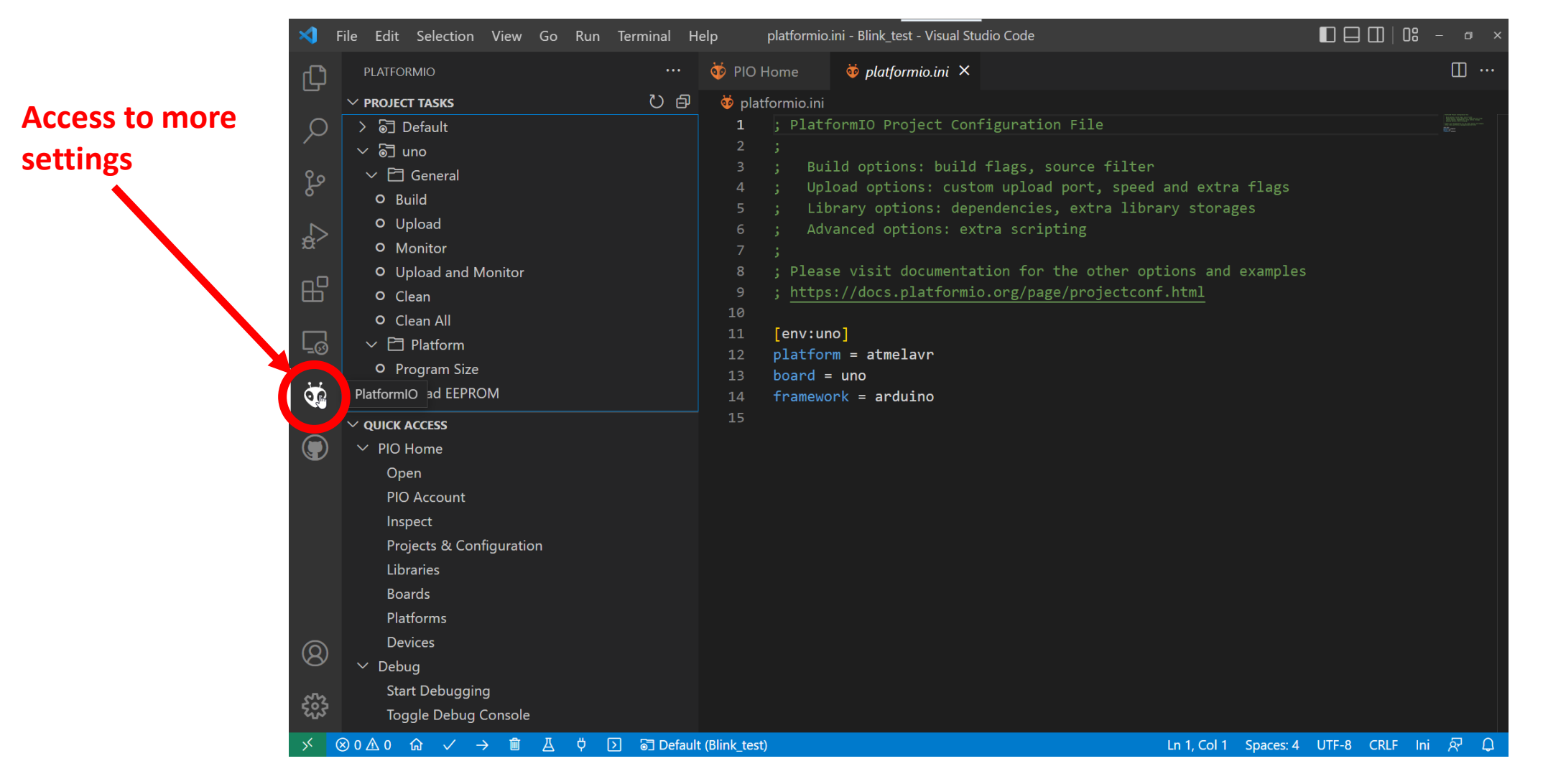

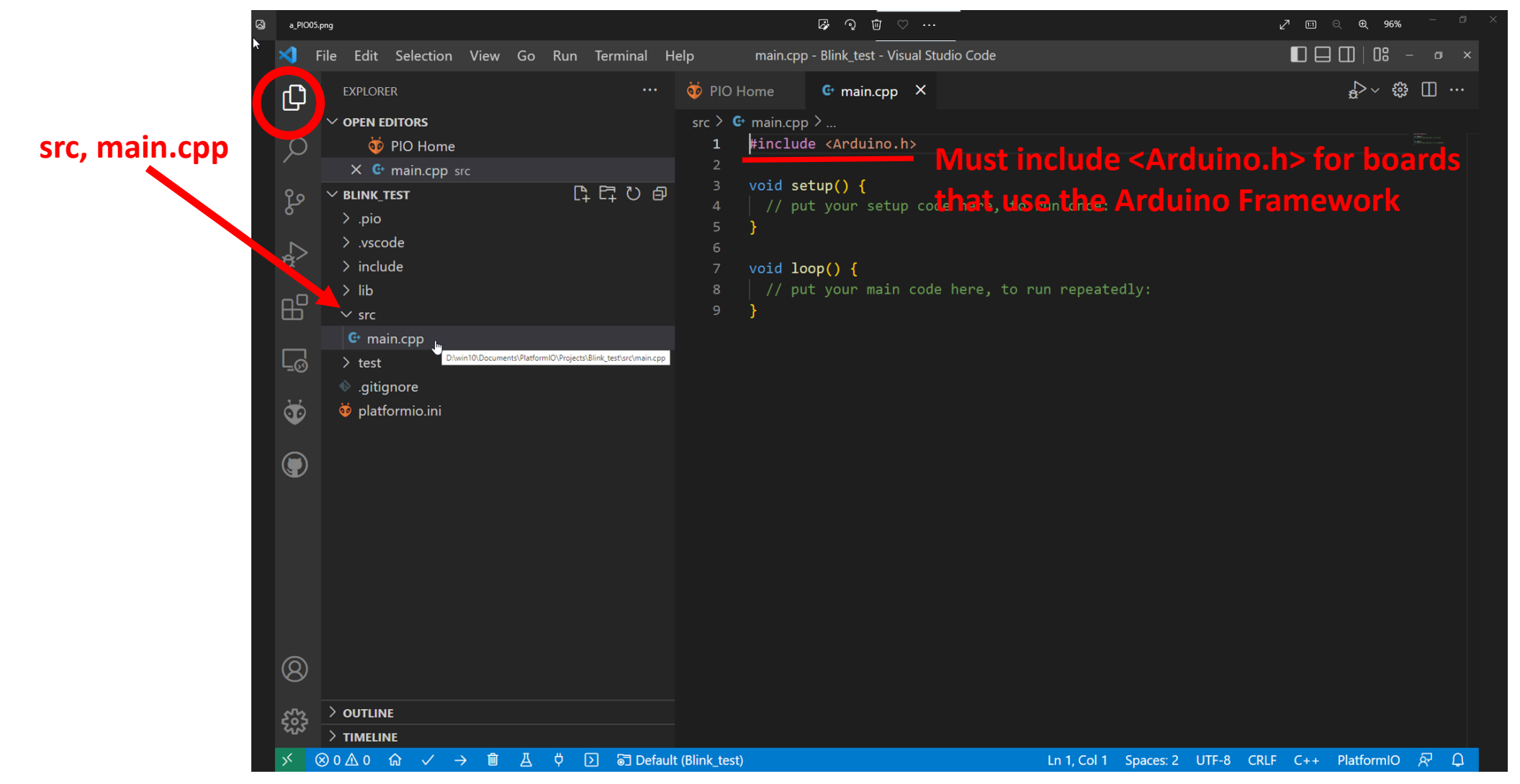
#### Visual Studio Code with PlatformIO

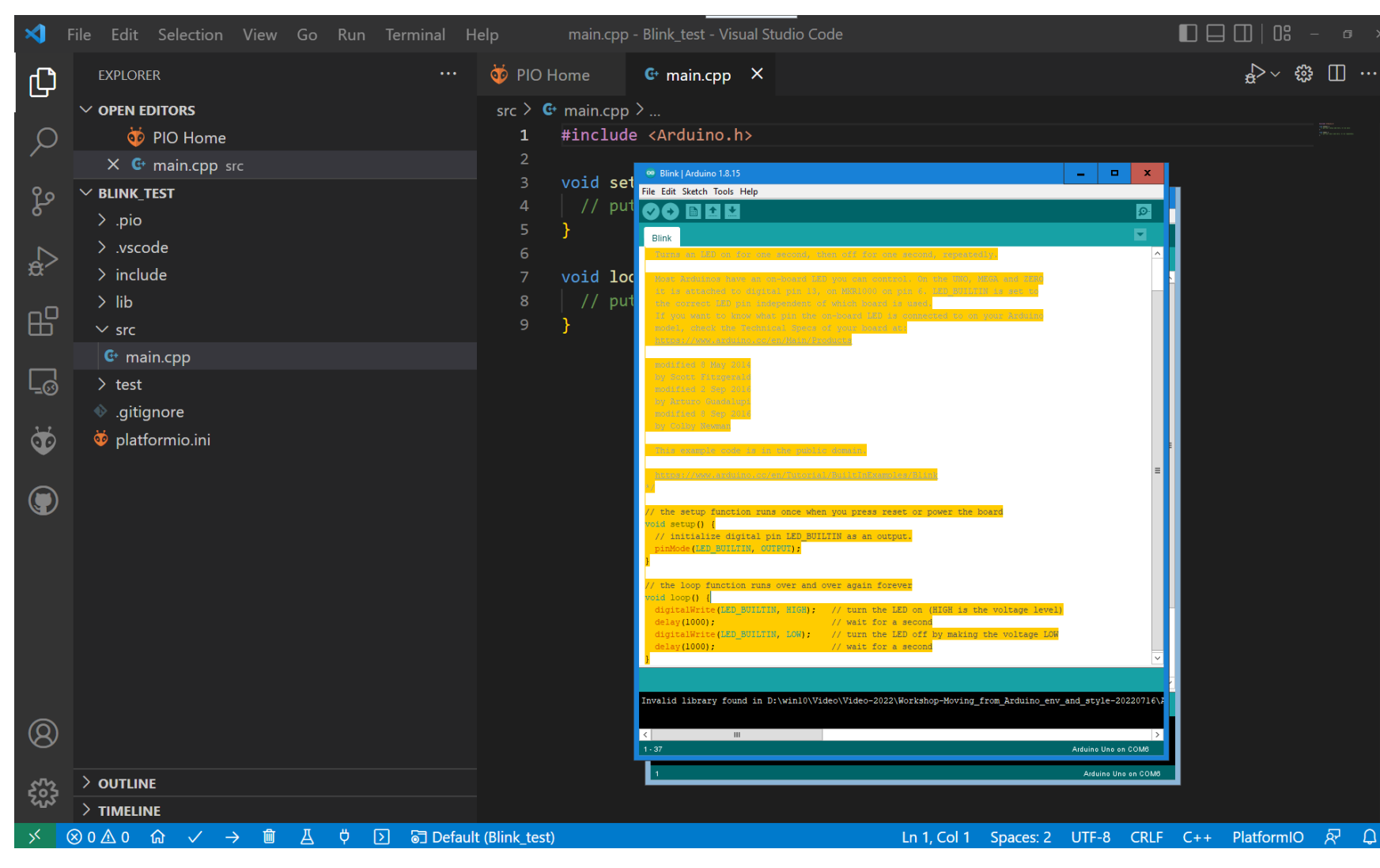

Open Arduino environment

- Open Blink example
- Select all
- Copy
- Paste into main.cpp below #include <Arduino.h> line
- Move the Arduino.h statement to a more normal location below the initial comment.

#### Visual Studio Code with PlatformIO

| ≺                     | File Edit Selection View Go Run Terminal He | elp • main.cpp - Blink_test - Visual Studio Code                   | 🔲 🗔 🛄   08 – 🗉 🗙 |
|-----------------------|---------------------------------------------|--------------------------------------------------------------------|------------------|
| ſŊ                    | EXPLORER ····                               | 🄯 PIO Home 🛛 🚭 main.cpp 8 🔍                                        | ₽≻ ↔ ∰ Ш …       |
|                       | ✓ OPEN EDITORS 1 unsaved                    | src > 😋 main.cpp >                                                 |                  |
| Q                     | 🤯 PIO Home                                  | 9 If you want to know what pin the on-board LED is connected to    | on your Arduin   |
|                       | • 🕒 main.cpp src 8                          | 10 model, check the Technical Specs of your board at:              |                  |
| የዖ                    | ✓ BLINK_TEST                                | 11 https://www.arduino.cc/en/Main/Products                         |                  |
| 8                     | > .pio                                      | 12                                                                 |                  |
|                       | > .vscode                                   | 13 modified 2 Son 2016 by Antune Guadaluni                         |                  |
| ₿Ż^                   | > include                                   | 15 modified 8 Sep 2016 by Colby Newman                             |                  |
|                       | > lib                                       | 16                                                                 |                  |
| В                     | ∽ src ●                                     | 17 This example code is in the public domain.                      |                  |
|                       | G• main.cpp 8                               | 18                                                                 |                  |
|                       | > test                                      | 19 https://www.arduino.cc/en/Tutorial/BuiltInExamples/Blink        |                  |
| -0                    | ♦ .gitignore                                | 20 */                                                              |                  |
| 3                     | 🕺 platformio ini                            | 21                                                                 |                  |
| $\mathbf{\mathbf{v}}$ | • •                                         | 22 #Include (Arduino.n)                                            |                  |
|                       |                                             | 24 // the setup function runs once when you press reset or power t | he board         |
|                       |                                             | 25 void setup() {                                                  |                  |
|                       |                                             | 26 // initialize digital pin LED_BUILTIN as an output.             |                  |
|                       |                                             | <pre>27 pinMode(LED_BUILTIN, OUTPUT);</pre>                        |                  |
|                       |                                             | 28 }                                                               |                  |
|                       |                                             | 29                                                                 |                  |
|                       |                                             | 30 // the loop function runs over and over again forever           |                  |
|                       |                                             | 32 digitalwrite(LED BUTLITN HIGH), // turn the LED on (HIGH i      | s the voltage le |
|                       |                                             | 33 delav(1000): // wait for a second                               | o the voltage it |
| Ø                     |                                             | 34 digitalWrite(LED_BUILTIN, LOW); // turn the LED off by mak      | ing the voltage  |
| Ø                     |                                             | 35 delay(1000); // wait for a second                               |                  |
| 572                   | > OUTLINE                                   | 36 }                                                               |                  |
| స్టున                 |                                             |                                                                    |                  |
| *                     | ×8∧0 ↔ ✓ → m ⊥ ΰ Σ 등 Default                | (Blink test) In 22 Col 21 Spaces: 2 LITE-8 CRIE                    | C++ PlatformIO & |

- Modify the delay statements
- Verify the code
- Upload the code

Did it work?

#### **Visual Studio Code with PlatformIO – Using Libraries**

We are not going to show how to add libraries to your project, however...

- PlatformIO has a mechanism for adding libraries that it has in its collection.
- Libraries can also be added by inserting them into the lib directory of the project. You would do this if the library is not in PlatformIO's library manager, or you have modified the library for some reason.
- The advantage of the built-in library mechanism of PlatformIO is that it will keep the libraries updated.
- A good link to learn about libraries in PlatformIO is: <u>https://www.youtube.com/watch?v=buFKeqbafDI</u>

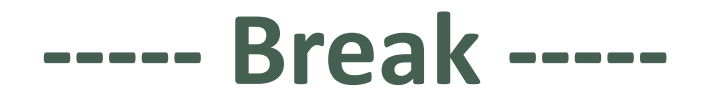

dep - 07/16/2022 Cc

File Edit Selection View Go Run Terminal Help main.cpp - Blink\_test - Visual Studio Code 🤯 PIO Home ♪~ ∰ ∏ … Germain.cpp X SOURCE CONTROL ſĽ src > G main.cpp > ... The folder currently open doesn't have a git If you want to know what pin the on-board LED is connected to on your Arduin Q repository. You can initialize a repository which model, check the Technical Specs of your board at: will enable source control features powered by https://www.arduino.cc/en/Main/Products مړ git. Make sure you modified 8 May 2014 by Scott Fitzgerald Initialize Repository saved file before modified 2 Sep 2016 by Arturo Guadalupi **a**/2 modified 8 Sep 2016 by Colby Newman To learn more about how to use git and source proceeding. control in VS Code read our docs. ₿ This example code is in the public domain. You can also directly publish this folder to a GitHub repository. Once published, you'll have <u>[</u>] access to source control features powered by git and GitHub. Ö #include <Arduino.h> 22 Publish to GitHub // the setup function runs once when you press reset or power the board void setup() { // initialize digital pin LED BUILTIN as an output. pinMode(LED BUILTIN, OUTPUT); // the loop function runs over and over again forever void loop()  $+ \sim \wedge \times$ TERMINAL Build T... avrdude done. Thank you.  $(\underline{8})$ > Upload... \ ર્જી \* Terminal will be reused by tasks, press any key to close it.

| ×1 - I | File | Edit Selection View Go F                                                                                        | Run Terminal                                   | Help                                | main.cpp - Blink_test - Visual Studio Code                                                                                                    | 🖵 🔲   08 – 💩 🗙           |
|--------|------|----------------------------------------------------------------------------------------------------|------------------------------------------------|-------------------------------------|----------------------------------------------------------------------------------------------------|--------------------------|
| Ð      |      | SOURCE CONTROL                                                                                                  | Blink_test                                     |                                     |                                                                                                    | £≻∽ ⇔ ⊞ …                |
| _<br>م |      | The folder currently open doesn'<br>repository. You can initialize a reț<br>will enable source control features | Publish to Git<br>Publish to Git<br>powered by | tHub private<br>tHub public r<br>10 | repository () paradug/Blink_test<br>epository () paradug/Blink_test<br>model, cneck tne lecnnical specs of your board a Select pub                   | your Arduine             |
| fo     |      | git.                                                                                                    |                                                | 11<br>12                            | https://www.arduino.cc/en/Main/Products                                                                                                    |                          |
| æ      |      | Initialize Repository<br>To learn more about how to use gi<br>control in VS Code read our docs.                 | it and source                                  | 13<br>14<br>15<br>16                | modified 8 May 2014 by Scott Fitzgerald<br>modified 2 Sep 2016 by Arturo Guadalupi<br>modified 8 Sep 2016 by Colby Newman                            |                          |
|        |      | You can also directly publish this for<br>GitHub repository. Once published                                     | older to a<br>d, you'll have                   | 17<br>18<br>19                      | This example code is in the public domain.<br><u>https://www.arduino.cc/en/Tutorial/BuiltInExamples/Blink</u>                                        |                          |
| -<br>• |      | and GitHub.                                                                                                    | bowered by git                                 | 20<br>21<br><b>22</b>               | */<br>#include <arduino.h></arduino.h>                                                                                                    |                          |
| ۲      |      | Ċ                                                                                                    |                                                | 23<br>24<br>25<br>26                | <pre>// the setup function runs once when you press reset or power the   void setup() {    // initialize digital pin LED BUILTIN as an output.</pre> | poard                    |
|        |      |                                                                                                    |                                                | 27<br>28<br>29                      | <pre>pinMode(LED_BUILTIN, OUTPUT); }</pre>                                                                                                    |                          |
|        |      |                                                                                                    |                                                | 30<br>31                            | // the loop function runs over and over again forever<br>void loop() {                                                                               |                          |
|        |      |                                                                                                    |                                                | avrdud                              | L PROBLEMS OUTPUT DEBUG CONSOLE<br>–<br>e done. Thank you.                                                                                           | + ~ ^ ×<br>• ▷ Build T ✓ |
|        |      |                                                                                                    |                                                | ======<br>* Te                      | ======================================                                                                                                    | E Upload ✓               |
| × (    | ⊗ 0  |                                                                                                    | 🖞 🜔 🗟 Defa                                     | ult (Blink_test)                    | Ln 22, Col 21 Spaces: 2 UTF-8 CRLF C                                                                                                    | ++ PlatformIO & Q        |

| ∢                            | File Edit Selection View Go Run Terminal H | lelp main.cpp - Blink_test - Visual Studio Code                                                                                                    | 08 – @ ×     |
|------------------------------|--------------------------------------------|----------------------------------------------------------------------------------------------------|--------------|
| Ch                           | SOURCE CONTROL ····                        | ioin pione     Image: Comparison of the pione       Image: Comparison of the pione     Image: Comparison of the pione                                                                                                    | ~ 🗱 🔲 …      |
|                              | imes source control                        | src > 😋 main.cpp >                                                                                                    |              |
| Q                            | Message (Ctrl+Enter to commit on 'master') | <ul> <li>9 If you want to know what pin the on-board LED is connected to on your Ar</li> <li>10 model, check the Technical Specs of your board at:</li> </ul>                                                                                                    |              |
| مع                           | ↔ Sync Changes                             | 11 <u>https://www.arduino.cc/en/Main/Products</u>                                                                                                    |              |
| °<br>₽<br>₽                  |                                            | 12<br>13 modified 8 May 2014 by Scott Fitzgerald<br>14 modified 2 Sep 2016 by Arturo Guadalupi<br>15 modified 8 Sep 2016 by Colby Newman<br>16<br>17 This example code is in the public domain                                                                                                    |              |
| Ē                            |                                            | <pre>17 This example code is in the public domain. 18 19 https://www.arduino.cc/en/Tutorial/BuiltInExamples/Blink 20 */</pre>                                                                                                    |              |
| Ť                            |                                            | 21<br>22 #include <arduino.h><br/>23</arduino.h>                                                                                                    |              |
| <ul><li><b>(b)</b></li></ul> |                                            | <pre>24 // the setup function runs once when you press reset or power the board<br/>25 void setup() {<br/>26 // initialize digital pin LED_BUILTIN as an output.<br/>27 pinMode(LED_BUILTIN, OUTPUT);<br/>28 }</pre>                                                                                                    |              |
|                              | > COMMITS<br>> FILE HISTORY<br>> BRANCHES  | 29<br>30 // the loop function runs over and code again forever<br>31 void loop() {                                                                                                    |              |
| 8                            | STASHES     STASHES                        | TERMINAL       PROBLEMS       OUTPUT       DEP LG (       Image: Second second sec | to 檾 X       |
| £633                         | Y TAGS     WORKTREES     SEARCH & COMPARE  | Terminal will be reused by tas                                                                                                    | en on GitHub |

| <b>×</b> F | ile Edit Selection View                                                                                                    | Go Run Terminal H | elp • main.cp                                                                                                    | p - Blink_test - Visual Studio Code                                                                                                    |                                                                                                    |                                                                                   | – a ×              |
|------------|----------------------------------------------------------------------------------------------------|-------------------|----------------------------------------------------------------------------------------------------|----------------------------------------------------------------------------------------------------|----------------------------------------------------------------------------------------------------|-----------------------------------------------------------------------------------|--------------------|
| C)         | EXPLORER                                                                                                    |                   | ♦ PIO Home<br>src ><br>main.cpp                                                                                                    | Ioop() Ioop()                                                                                                    |                                                                                                    | <mark>\$</mark> ≻~ ₿                                                              | ; [] ···           |
|            | <ul> <li>PIO Home</li> <li>@ main.cpp src</li> <li>BLINK_TEST</li> <li>.pio</li> <li>.vscode</li> <li>include</li> <li>lib</li> <li>src</li> <li>@ main.cpp</li> <li>test</li> <li>.gitignore</li> <li>platformio.ini</li> </ul> | 다 口 P             | 22 #includ<br>23<br>24 // the<br>25 void se<br>26 // in<br>27 pinMo<br>28 Seria<br>29 }<br>30<br>31 // the<br>32 void lo<br>33 digit<br>34 Seria<br>35 delay<br>36 digit<br>37 Seria<br>38 delay<br>39 } | <pre>de <arduino.h> setup function runs once etup() {     hitialize digital pin LED_     bde(LED_BUILTIN, OUTPUT);     el.begin(9600);     loop function runs over a     bop() {     calWrite(LED_BUILTIN, HIGH     el.println("ON");     /(1000);     calWrite(LED_BUILTIN, LOW)     el.println("OFF");     /(1000);</arduino.h></pre> | when you press reset or powe<br>BUILTIN as an output.<br>(); // turn the LED on (HIC<br>// wait +- a sAdd s<br>// wait +- a sAdd s<br>// wait for a second | er the board<br>5H is the voltage l<br><b>Serial statem</b><br>making the voltage |                    |
| Shows repo | sitory                                                                                                    |                   | TERMINAL PROI                                                                                                    | BLEMS OUTPUT DEBUG CONSO                                                                                                    | LE GITLENS                                                                                                    | +                                                                                 | ~ ^ X              |
| on master  |                                                                                                    |                   | avrdude done.                                                                                                    | Thank you.<br>============== [SUCCESS] Took<br>will be reused by tasks, p                                                                                                    | 3.33 seconds ====================================                                                                                                    | • D Bui<br>D Up                                                                   | ild ⊺ ✓<br>oload ✓ |
| *          | > TIMEL NE<br>I <sup>g</sup> master I ↔ ⊗ 0 ▲ 0 ⋒                                                                                                    | ✓ → m A ÿ         | ☑ ☑ Default (Bl                                                                                                    | ink_test) Git Graph                                                                                                    | Ln 37, Col 25 Spaces: 2 UTF-8                                                                                                    | CRLF C++ PlatformIO                                                               | র্ম হ              |

dep - 07/16/2022 Copyright © Doug Paradis • www.dprg.org

#### How to change baud rate on serial monitor

| ⋞                                                                  | File Edit Selection View Go Run                                                                                                    | Terminal Help | <ul> <li>platformic</li> </ul>                                                                                                    | o.ini - Blink_test - Visual Stu                                                                                                    | idio Code                                                                                                    |                                                                                                | 🔲 🖵 🛄   00 – 🗗 🗙                           |
|--------------------------------------------------------------------|----------------------------------------------------------------------------------------------------|---------------|----------------------------------------------------------------------------------------------------|----------------------------------------------------------------------------------------------------|----------------------------------------------------------------------------------------------------|------------------------------------------------------------------------------------------------|--------------------------------------------|
| ſ                                                                  | EXPLORER                                                                                                    | ··· 6+        | main.cpp                                                                                                    | ᅘ platformio.ini 🔍                                                                                                    | 🤯 PIO Home                                                                                                    |                                                                                                | ↔ -○- ◇ (>) []] …                          |
|                                                                    | <ul> <li>OPEN EDITORS 1 unsaved</li> <li>@ main.cpp src</li> <li>@ platformio.ini</li> <li>@ PIO Home</li> <li>BLINK_TEST</li> <li>.pio</li> <li>.vscode</li> <li>include</li> <li>lib</li> <li>src</li> <li>@ main.cpp</li> <li>test</li> <li>.gitignore</li> <li>@ platformio.ini</li> </ul> |               | <pre>platformio.ini<br/>You, 1 sec<br/>1        ; Platf<br/>2        ;<br/>3        ; Bui<br/>4        ; Upl<br/>5        ; Lib<br/>6        ; Adv<br/>7        ;<br/>8        ; Pleas<br/>9        ; <u>https</u><br/>0<br/>1 [env:un<br/>2 platfor<br/>3 board =<br/>4 framewo<br/>5<br/>5<br/>6        ; add t<br/>7 monitor<br/>8</pre> | cond ago   1 author (You)<br>FormIO Project Conf<br>Id options: build<br>Load options: custo<br>prary options: depe<br>vanced options: ext<br>se visit documentat<br>c://docs.platformio<br>m = atmelavr<br>cuno<br>prk = arduino<br>co change baud rate<br>c_speed = 115200 | iguration File<br>flags, source f<br>m upload port,<br>ndencies, extra<br>ra script <b>Are c</b><br>ion for <b>tra ct</b><br>.org/p.ge/proje | ilter<br>speed and extra<br>library storage<br><b>to the pla</b><br>lebgen ball<br>ctconf.html | flags<br>es<br>tformio.ini file<br>clanate |
| (S)<br>(S)<br>(S)<br>(S)<br>(S)<br>(S)<br>(S)<br>(S)<br>(S)<br>(S) | > OUTLINE<br>> TIMELINE                                                                                                    | Serial        | Monit<br>RMINAL PROP<br>by the new cl<br>D:\win10\D                                                                                                    | D <b>r, default b</b><br>BLEMS OUTPUT DEBU<br>ross-platform Power<br>ocuments\PlatformIO                                                                                                    | aud is 960<br>JG CONSOLE GITLE<br>Shell https://a<br>\Projects\Blink                                                                         | )()<br>NS<br>ka.ms/pscore6<br>_test>                                                           | ≥ powershell + ∨ □ ₪ ^ ×                   |
| × .                                                                | $\mathcal{V}$ master $\bigcirc$ $\bigotimes$ 0 $\triangle$ 0 $\bigcirc$ $\checkmark$ $\rightarrow$                                                                                                    | J A Q N       | 🔄 🗟 Default (Bl                                                                                                    | ink_test) Git Graph                                                                                                    | Ý You, 1 second                                                                                                    | ago Ln 17, Col 23                                                                              | Spaces: 4 UTF-8 CRLF Ini 🖗 🗘               |

| ⋞         | File Edit Selection View Go Run Terminal                                                                                                    | lelp • main.cpp - Blink_test - Visual Studio Code                                                                                                    | 🔲 🖵 🛄   08 – 🗉 ×        |
|-----------|----------------------------------------------------------------------------------------------------|----------------------------------------------------------------------------------------------------|-------------------------|
| ſĴ        | SOURCE CONTROL ····                                                                                                    | 🤯 PIO Home 🔮 main.cpp 🔍                                                                                                    | <mark>⇔</mark> ≻~ ⇔ ⊞ … |
|           | imes source control                                                                                                    | src > 🚭 main.cpp > 😚 loop()                                                                                                    |                         |
| P         | Message (Ctrl+Enter to commit on 'master')                                                                                                    | <pre>22 #include <arduino.h> 23</arduino.h></pre>                                                                                                    |                         |
| የያ        | igodot Sync Changes                                                                                                    | 24 // the setup function runs once when you press reset or power                                                                                                    | the board               |
| δ         |                                                                                                    | 25 Void setup() {<br>26 // initialize digital pin LED BUILTIN as an output.                                                                                                    |                         |
| Ν         |                                                                                                    | 📑    🗟 📕 🔿 🗢    D:\win10\Documents\PlatformI0\Projects\Blink;test                                                                                                    | X                       |
| æ⁄        |                                                                                                    | File Hone Share View                                                                                                    | ^ <b>@</b>              |
| -0        | V COMMITS master                                                                                                    | Pin to Quick Copy Paste Decision for the construction of the construction of the const |                         |
| Ш         | 91 Compare Working Tree with chranch tag                                                                                                    | access resterior to to to to to to to to to to to to to                                                                                                    |                         |
|           | $\bigcirc$ Up to date with origin on GitHub                                                                                                    | ← → ▼ ↑ → Libraries > Documents > Platform10 > Projects > Blink_test                                                                                                    | ✓ Č                     |
| Ľ.⊘́      |                                                                                                    |                                                                                                    | rch vour                |
| <u></u> 2 | ک 🛔 ( origin )> first commit You 6 minutes ago                                                                                                    | Desktop * pio 7/15/2022.652 PM File folder                                                                                                    | i cii youi              |
| <b>v</b>  |                                                                                                    | Documents a include 7/15/2022.652 PM File Folder project lo                                                                                                    | cation, you will        |
|           |                                                                                                    | Decures         #         Inb         //15/2022 6:52 PM         File folder           DPRG-RBIN-20220;         src         7/15/2022 6:52 PM         File folder                                                                                                    |                         |
|           |                                                                                                    | images lest 7/15/2022 6:52 PM File folder SEE UNAL II<br>Slide decks igitignore 7/15/2022 6:52 PM Text Document 1 KB                                                                                                    | . now nas a             |
|           |                                                                                                    | Workshop-Moving.                                                                                                    | orv                     |
|           |                                                                                                    | OneDrive - Personal                                                                                                    | 1                       |
|           |                                                                                                    | This PC                                                                                                    |                         |
|           |                                                                                                    | Cubines 🚊 Documents                                                                                                    |                         |
|           | > FILE HISTORY                                                                                                    | Music                                                                                                    |                         |
|           | > BRANCHES                                                                                                    | ₩ Videos                                                                                                    |                         |
|           | > REMOTES                                                                                                    | Network                                                                                                    | _                       |
| Q         | > stashes                                                                                                    | 9 items                                                                                                    |                         |
|           | > TAGS                                                                                                    | [SUCCESS] Took 2 23 seconds                                                                                                    | > Upload ✓              |
| 563       | > worktrees                                                                                                    | * Terminal will be reused by tasks, press any key to close it.                                                                                                    |                         |
| کیک       | > SEARCH & COMPARE                                                                                                    |                                                                                                    |                         |
| ><        | $\mathcal{C}$ master $\overline{\mathcal{O}}$ $\otimes$ 0 $\triangle$ 0 $\widehat{\square}$ $\checkmark$ $\rightarrow$ $\widehat{\blacksquare}$ $\blacksquare$ $\bigcirc$ | Default (Blink_test) Git Graph Ln 37, Col 25 Spaces: 2 UTF-8 CR                                                                                                    | _F C++ PlatformIO 🖗 🗘   |

| ا 🖍 | File Edit Selection View Go Run Terminal He                                                                                                    | elp main.cpp - Blink_test - Visual Studio Code                                                                                                    | 🔲 🖵 🛄   08 – 🔿 🗙                   |
|-----|----------------------------------------------------------------------------------------------------|----------------------------------------------------------------------------------------------------|------------------------------------|
| Сŋ  | SOURCE CONTROL ····                                                                                                    | 🄯 PIO Home 🕒 main.cpp M 🗙                                                                                                    | \$ <sup>&gt;</sup> ~ ∰ ∁ ↔ ↔ ⓑ Ш … |
|     | <ul> <li>✓ SOURCE CONTROL</li> <li>Message (Ctrl+Enter to commit on 'master')</li> <li>✓ Commit</li> <li>✓ Commit</li> <li>✓ Changes</li> <li>①</li> <li>① main.cpp src</li> <li>M</li> <li>✓ COMMITS master • Last fetched 1 minute ago</li> <li>① Compare Working Tree with <branch, li="" t="" ①<=""> <li>② Compare Working Tree with <branch, li="" t="" ②<=""> <li>③ Up to date with origin on GitHub Last fetch</li> <li>&gt; ④ (origin )&gt; first commit You, 11 minutes ago</li> </branch,></li></branch,></li></ul> | <pre>src &gt; C main.cpp &gt; D loop() 22 #include <arduino.h> 23 24 // the setup function runs once when you press reset 25 void setup() { 26 // initialize digital pin LED_BUILTIN as an output. 27 pinMode(LED_BUILTIN, OUTPUT); 28 Serial.begin(9600); 29 } 30 31 // the loop function runs over and over again forever 32 void loop() { 33 digitalWrite(LED_BUILTIN, HIGH); // turn the LED 34 Serial.println("ON"); 35 delay(1000); // wait for a se 36 digitalWrite(LED_BUILTIN, LOW); // turn the LED 37 Serial.println("OFF"); You, now • Uncommitted 38 delay(1000); // wait for a se 39 } </arduino.h></pre> | or power the board                 |
|     | > FILE HISTORY                                                                                                    |                                                                                                    |                                    |
|     | > BRANCHES                                                                                                    |                                                                                                    |                                    |
|     | > remotes                                                                                                    | TERMINAL PROBLEMS OUTPUT DEBUG CONSOLE GITLENS                                                                                                    | + ~ ^ ×                            |
| Q   | > stashes                                                                                                    | avrdude done. Thank you.                                                                                                    | ∎ Duild T ✓                        |
|     | > TAGS                                                                                                    | ======================================                                                                                                    | ∑ Upload ✓                         |
| 563 | > WORKTREES                                                                                                    | * Terminal will be reused by tasks, press any key to close                                                                                                    | it                                 |
| 5   | > SEARCH & COMPARE                                                                                                    |                                                                                                    |                                    |
| × 3 | $ end{subarray}^{\circ} \oplus \otimes 0 \land 0 \land \checkmark \rightarrow \square \land \Downarrow \forall $                                                                                                    | Default (Blink_test) Git Graph Ln 37, Col 25 Spaces: 2                                                                                                    | UTF-8 CRLF C++ PlatformIO & 다      |

Save your changed file (or verify or run it) And you will see that a 1 in a blue circle shows up on the Git vertical tab.

| >         | -ile Edit Selection Viev                                                                                     | w Go Run Terminal He                                                                                                    | lp main.cpp - Blink_test - Visual Studio Code                         |                                                       | 🔲 🖵 🛄   08 – 💩 🗙            |
|-----------|----------------------------------------------------------------------------------------------------|----------------------------------------------------------------------------------------------------|-----------------------------------------------------------------------|-------------------------------------------------------|-----------------------------|
| Сŋ        | SOURCE CONTROL                                                                                               |                                                                                                    | 🄯 PIO Home 🚭 main.cpp M 🗙                                             | \$~ €3                                                | ኄ 🔶 🔶 🕀 🖽 …                 |
|           | imes source control                                                                                          | 王 🗸 羚 ひ 🖡 …                                                                                                    | src > 🚭 main.cpp > 😚 loop()                                           |                                                       |                             |
| Q         | Message (Ctrl+Enter to                                                                                       | commit on 'master')                                                                                                    | 22 #include <arduino.h><br/>23</arduino.h>                            |                                                       |                             |
| <u>ړ</u>  | √ Coi                                                                                                    | mmit 🗸 🗸                                                                                                    | <pre>24 // the setup function runs ond<br/>25 void setup() {</pre>    | e when you press reset or power t                     | the board                   |
|           | ∽ Changes                                                                                                    | みりもり                                                                                                    | 26 // initialize digital pin LE                                       | ED_BUILTIN as an output.                              |                             |
| å         | G main.cpp src                                                                                               | rage All Cha                                                                                                    | <pre>27 pinMode(LED_BUILTIN, OUTPUT) 28 Serial.begin(9600); 20 </pre> | ;                                                     |                             |
| но<br>Про | ✓ COMMITS master • Last fet                                                                                  | tched 2 minutes ago                                                                                                    | 29 }<br>30                                                            |                                                       |                             |
|           | ርን Compare Working                                                                                           | 」Tree with <branch, t="" th="" 以<=""><th>31 // the loop function runs over</th><th>r and over again forever</th><th></th></branch,> | 31 // the loop function runs over                                     | r and over again forever                              |                             |
| Ē         | Up to date with or                                                                                           | rigin on GitHub Last fetch                                                                                                    | 32 void loop() {<br>33   digitalWrite(LED_BUILTIN, H]                 | <b>IGH);</b> // turn the LED on (HIGH :               | is the voltage l $\epsilon$ |
| *         | 👌 🛕 🕻 origin 🗲 first c                                                                                       | ommit You, 12 minutes ago                                                                                                    | 34 Serial.println("ON");                                              | // wait for a second                                  |                             |
|           |                                                                                                    |                                                                                                    | 36 digitalWrite(LED BUILTIN, LC                                       | DW); // turn the LED off by mal                       | king the voltage            |
|           |                                                                                                    |                                                                                                    | 37 Serial.println("OFF");                                             | You, now • Uncommitted changes                        |                             |
| <b>A</b>  |                                                                                                    |                                                                                                    | 38 delay(1000);                                                       | // wait for a second                                  |                             |
| የኅ        |                                                                                                    |                                                                                                    | 39 }                                                                  |                                                       |                             |
| 99        |                                                                                                    |                                                                                                    |                                                                       |                                                       |                             |
|           |                                                                                                    |                                                                                                    |                                                                       |                                                       |                             |
| ●         | > FILE HISTORY                                                                                               |                                                                                                    |                                                                       |                                                       |                             |
|           | > BRANCHES                                                                                                   |                                                                                                    |                                                                       |                                                       | ±                           |
|           | > remotes                                                                                                    |                                                                                                    | TERMINAL PROBLEMS OUTPUT DEBUG CON                                    | ISOLE GITLENS                                         |                             |
| 8         | > stashes                                                                                                    |                                                                                                    | avrdude done. Thank you.                                              |                                                       | D Build T ✓                 |
|           | > TAGS                                                                                                    |                                                                                                    | [SUCCESS] To                                                          | ook 3.33 seconds ==================================== | [>] Upload √                |
| 563       |                                                                                                    |                                                                                                    | * Terminal will be reused by tasks,                                   | press any key to close it.                            |                             |
| ×         | $\begin{array}{c} \overline{} \\ \overline{} \\ \overline{} \\ \phantom{aaaaaaaaaaaaaaaaaaaaaaaaaaaaaaaaaaa$ | 命 ✓ → 歯 <u>A ♡</u>                                                                                                    | S                                                                     | Ln 37, Col 25 Spaces: 2 UTF-8 CRL                     | F C++ PlatformIO 🔗 🗘        |

# Stage the changed file (main.cpp).

#### dep - 07/16/2022 Copyright © Doug Paradis • www.dprg.org

| ∢              | File Edit Selection View Go Run Terminal                                                                                                    | lelp main.cpp - Blink_test - Visual Studio Code                                                                                                    | 🔲 🖿 🛄   08 – 🙍 🗙                                                               |
|----------------|----------------------------------------------------------------------------------------------------|----------------------------------------------------------------------------------------------------|--------------------------------------------------------------------------------|
| Ch             | SOURCE CONTROL ····                                                                                                    | Image: With the second second seco | \$≻∨ ಱ಼ ဌ; ⊷ -⊳ ⇔ Ռ Ⅲ …                                                        |
|                | SOURCE CONTROL       Image: Control Image: Commit Changes         Added serial messages         Added serial messages         Commit Image: Commit Changes         Staged Changes         Image: Commit Changes         Staged Changes         Image: Commit Changes         Changes         Image: Commit Changes         Image: Commit Changes | <pre> PIO Home</pre>                                                                                                    | n (HIGH is the voltage le<br>ond<br>ff by making the voltage<br>changes<br>ond |
| 19<br>()       | > FILE HISTORY                                                                                                    | 39 }                                                                                                    |                                                                                |
|                | > BRANCHES                                                                                                    | TERMINAL PROBLEMS OUTPUT DEBUG CONSOLE GITLENS                                                                                                    | +~ ^ ×                                                                         |
| 83<br>83<br>83 | remotes     stashes     tags     worktrees     search a compare                                                                                                    | avrdude done. Thank you.<br>====================================                                                                                                    | ■ Dild T ✓<br>Dild T ✓<br>Upload ✓<br>t.                                       |
| ×              | $\begin{array}{cccccccccccccccccccccccccccccccccccc$                                                                                                    | 부 🕞 🗟 Default (Blink_test) Git Graph 🛛 🛛 Ln 37, Col 25 Spaces: 2 U                                                                                                    | TF-8 CRLF C++ PlatformIO & 다.                                                  |

- Add commit message
- Commit to repository

| ∢              | File Edit Selection View Go Run Terminal H                                                                                                    | elp main.cpp - Blink_test - Visual Studio Code                                                                                                 | 🔲 🖵 🛄   08 – 🗉 ×                                                  |
|----------------|----------------------------------------------------------------------------------------------------|----------------------------------------------------------------------------------------------------|-------------------------------------------------------------------|
| Ch             | SOURCE CONTROL ····                                                                                                    | 😽 PIO Home 🕒 main.cpp X                                                                                                    | \$\$; \$\$ \$\$ \$\$ \$\$ \$\$ \$\$ \$\$ \$\$ \$\$ \$\$ \$\$ \$\$ |
|                | ✓ SOURCE CONTROL                                                                                                    | src > 🕒 main.cpp > 🛇 loop()                                                                                                    |                                                                   |
| Q              | Message (Ctrl+Enter to commit on 'master')                                                                                                    | 22 #include <arduino.h><br/>23</arduino.h>                                                                                                    |                                                                   |
| وړ             | $igodot$ Sync Changes 1 $\uparrow$                                                                                                    | <pre>24 // the setup function runs once when you press reset or power<br/>25 void setup() {</pre>                                              | the board                                                         |
| å              |                                                                                                    | <pre>26 // initialize digital pin LED_BUILTIN as an output.<br/>27 pinMode(LED_BUILTIN, OUTPUT);<br/>28 Serial.begin(9600);<br/>29 }</pre>     |                                                                   |
| ₽₽             | ✓ COMMITS 0↓ 1↑・master・Last fetche ら ひ 白 …                                                                                                    | 29 J<br>30                                                                                                    |                                                                   |
|                | ፟፟፟ጜ Compare Working Tree with <branch, t<="" td=""><td>31 // the loop function runs over and over again forever</td><td></td></branch,>                               | 31 // the loop function runs over and over again forever                                                                                       |                                                                   |
| Ē              | > 🗇 Changes to push to ori 👘 n GitHub 1 co                                                                                                    | 32 void loop() {                                                                                                    | is the veltage lo                                                 |
| ð              | →       Added serial messages Yo       Branch & master is         >       ↑       Added serial messages Yo       Last fetched 5 minutes ago         >       \$       ▲ | 1↑ commit ahead of & origin/master on GitHub<br>tes ago // wait for a second<br>36   digitalWrite(LED_BUILTIN, LOW); // turn the LED off by ma | aking the voltage                                                 |
|                |                                                                                                    | 37 Serial.println("OFF"); You, now • Uncommitted changes                                                                                       |                                                                   |
|                |                                                                                                    | 38   delay(1000); // wait for a second                                                                                                    |                                                                   |
| ູໃງ            |                                                                                                    | J                                                                                                    |                                                                   |
| $(\mathbf{N})$ |                                                                                                    |                                                                                                    |                                                                   |
| C              | > FILE HISTORY                                                                                                    |                                                                                                    |                                                                   |
|                | > BRANCHES                                                                                                    | TERMINAL PROBLEMS OUTPUT DEBUG CONSOLE GITLENS                                                                                                 | +~ ^ ×                                                            |
| $\sim$         | > REMOTES                                                                                                    |                                                                                                    |                                                                   |
| (8)            | > STASHES                                                                                                    |                                                                                                    | Dulla I V                                                         |
| ~~~            |                                                                                                    | ======================================                                                                                                    |                                                                   |
| 505            | > SEARCH & COMPARE                                                                                                    | Terminal will be reused by tasks, press any key to close it.                                                                                   |                                                                   |
| ×              | $𝔅$ master ↔ 0↓ 1↑ ⊗ 0 $\triangle$ 0 $\triangle$ $\checkmark$ → 🛍 $△$                                                                                                  | ヴ                                                                                                    | F C++ PlatformIO 🔊 🗘                                              |

Note that head on local repository is one ahead compared to the repository on GitHub.

Sync Changes

| ≺                   | File Edit Selection View Go Run Terminal He                                                                                               | lp main.cpp - Blink_test - Visual Studio Code                                 | 🔲 🖵 🛄   00 – o x                 |
|---------------------|----------------------------------------------------------------------------------------------------|-------------------------------------------------------------------------------|----------------------------------|
| Сh                  | SOURCE CONTROL ····                                                                                                    | 🤯 PIO Home 🛛 🚱 main.cpp                                                       | \$~~ \$ ↔ ↔ \$ □ …               |
| _                   | imes source control                                                                                                    | src > 📴 main.cpp > 🛇 loop()                                                   |                                  |
| ρ                   | Message (Ctrl+Enter to commit on 'master')                                                                                                | 22 #include <arduino.h><br/>23</arduino.h>                                    |                                  |
| مړ                  | igodot Sync Changes                                                                                                    | 24 // the setup function runs once when you press reset or point of setup() { | ower the board                   |
|                     |                                                                                                    | 26 // initialize digital pin LED_BUILTIN as an output.                        |                                  |
| $\leq_{\mathbf{f}}$ |                                                                                                    | 27 pinMode(LED_BUILTIN, OUTPUT);                                              |                                  |
|                     |                                                                                                    | 28 Serial.begin(9600);                                                        |                                  |
| ₽₽                  | ✓ <b>COMMITS</b> master • Last fetched 3 seconds ago                                                                                      | 30                                                                            |                                  |
| LL                  | ር) Compare Working Tree with <branch, tag,<="" th=""><th>31 // the loop function runs over and over again forever</th><th></th></branch,> | 31 // the loop function runs over and over again forever                      |                                  |
|                     | 🗅 Up to date with origin on GitHub Last fetch                                                                                             | 32 void loop() {                                                              |                                  |
| -9                  |                                                                                                    | 33 digitalWrite(LED_BUILTIN, HIGH); // turn the LED on (H                     | HIGH is the voltage l $\epsilon$ |
| *                   | > 👲 ∢ origin >≻ Added serial messages You, 2                                                                                              | 34 Serial.println("ON");                                                      |                                  |
|                     | 👌 👲 first commit You, 17 minutes ago                                                                                                    | 36 digitalWrite(LED_BUTLITIN, LOW): // turn the LED_off                       | hy making the voltage            |
|                     |                                                                                                    | 37 Serial.println("OFF"); You, now • Uncommitted chan                         | iges                             |
|                     |                                                                                                    | 38 delay(1000); // wait for a second                                          |                                  |
| ~                   |                                                                                                    | 39 }                                                                          |                                  |
| Ϋ́                  |                                                                                                    |                                                                               |                                  |
|                     |                                                                                                    |                                                                               |                                  |
|                     |                                                                                                    |                                                                               |                                  |
|                     | > FILE HISTORY                                                                                                    |                                                                               | •                                |
|                     | > BRANCHES                                                                                                    |                                                                               | $+ \times \wedge \times$         |
|                     | > REMOTES                                                                                                    |                                                                               |                                  |
| $(\mathbf{A})$      | > STASHES                                                                                                    | avrdude done. Thank you.                                                      |                                  |
| <u> </u>            | > TAGS                                                                                                    | ======================================                                        | ≥ Upload ✓                       |
| 563                 | > WORKTREES                                                                                                    | * Terminal will be reused by tasks, press any key to close it.                |                                  |
| 20                  | > SEARCH & COMPARE                                                                                                    |                                                                               |                                  |
| ×                   | $\mathscr{P}$ master $\bigcirc$ $\otimes$ 0 $\triangle$ 0 $\bigcirc$ $\checkmark$ $\rightarrow$ $\square$ $\bigcirc$ $\bigcirc$           | 🕑 🗟 Default (Blink_test) Git Graph 🖕 You, now Ln 37, Col 25 Spaces: 2 UTF-8   | CRLF C++ PlatformIO 🔗 🗘 🛓        |

#### After the sync the repository is the same locally and on GitHub

| 🔀 File Edit S                                                                                                    | election View Go                                 | Run Terminal Hel | p main.cpp                                                                                                    | - Blink_test - Visu                                                                                                    | al Studio Code                                                                                                    |                                                                                                    |                                                                                       | 08 –                     | o ×                |
|----------------------------------------------------------------------------------------------------|--------------------------------------------------|------------------|----------------------------------------------------------------------------------------------------|----------------------------------------------------------------------------------------------------|----------------------------------------------------------------------------------------------------|----------------------------------------------------------------------------------------------------|---------------------------------------------------------------------------------------|--------------------------|--------------------|
|                                                                                                    |                                                  |                  | 🤯 PIO Home                                                                                                    | 🚱 main.cpp                                                                                                    | ×                                                                                                    | $\sim \mathfrak{A}$                                                                                                    | ⊕<br>€                                                                                | ·O> (È)                  | □ …                |
| <ul> <li>◇ OPEN EDI</li> <li>◇ OPEN EDI</li> <li>◇ P</li> <li>× G m</li> <li>&gt; .pio</li> <li>&gt; .yio</li> <li>&gt; .vscode</li> <li>&gt; include</li> <li>&gt; lib</li> <li>&gt; src</li> <li>G main.</li> <li>&gt; test</li> <li>&gt; .gitigne</li> <li>Ø platfor</li> <li>Ø platfor</li> </ul> | rors<br>O Home<br>ain.cpp src<br>T<br>cpp<br>cpp |                  | src > C main.cpp<br>22 #includ<br>23<br>24 // the<br>25 void se<br>26 // in<br>27 pinMo<br>28 Seria<br>29 }<br>30<br>31 // the<br>32 void lo<br>33 digit<br>34 Seria<br>35 delay<br>36 digit<br>37 Seria<br>38 delay<br>39 } | <pre>&gt; Doop() e <arduino.h (1000);="" (1000);<="" alwrite(led_="" de(led_built="" dig="" functi="" functio="" itialize="" l.begin(9600="" l.println("0="" loop="" op()="" pre="" setup="" tup()="" {=""></arduino.h></pre> | <pre>&gt; on runs once when you p ital pin LED_BUILTIN as IN, OUTPUT); ); n runs over and over ag BUILTIN, HIGH); // tu N"); // wa BUILTIN, LOW); // tu FF"); You, 7 minur // wa</pre> | press reset or power t<br>s an output.<br>gain forever<br>urn the LED on (HIGH i<br>ait for a second<br>urn the LED off by mak<br>tes ago • Uncommitted<br>ait for a second | open Changes wi<br>[Alt] Open Change<br>ne board<br>s the vol<br>ing the v<br>changes | th Previous Revision     | n (Ctrl+Shift+G.)  |
| S<br>S<br>S<br>S<br>OUTLINE<br>> TIMELINE                                                                                                    |                                                  |                  | TERMINAL PROB<br>avrdude done.<br>                                                                                                    | LEMS OUTPUT<br>Thank you.<br>=========================<br>/ill be reuse                                                                                                    | DEBUG CONSOLE GITLENS<br>SUCCESS] Took 3.33 seco<br>d by tasks, press any k                                                                                                    | nds ====================================                                                                                                    |                                                                                       | + ~<br>≥ Build<br>⊇ Uplo | X<br>  T ✓<br>ad ✓ |
| 🚿 🧏 master 🕤                                                                                                    |                                                  | → @ <u> </u>     | 🕑 🗟 Default (Bli                                                                                                    | nk_test)  Git Gra                                                                                                    | iph Ln 37, Col 2                                                                                                    | 25 Spaces: 2 UTF-8 CRLF                                                                                                    | C++ Plat                                                                              | tformIO                  | Å 🗘                |

Select the **C** Icon to compare the current commit to the Previous commit

| ⋈          | File Edit | Selection           | View Go                | o Run                    | Terminal             | Help        | mai                                                | n.cpp (ca7858  | 3) ↔ main.        | cpp (8e423c9) - Blink                | c_test - Visual Stu        | idio Code            |           |        | 08 -    | σx   |
|------------|-----------|---------------------|------------------------|--------------------------|----------------------|-------------|----------------------------------------------------|----------------|-------------------|--------------------------------------|----------------------------|----------------------|-----------|--------|---------|------|
| Ð          | 🤯 Pio I   | Home                | 😋 main.cp              | р                        | 🕒 main.e             | cpp (ca78   | 583) ↔ main.c                                      | рр (8е423с9)   | க×                |                                      |                            | ţ; Ĉ [               | £ ☆~ %    | } ↑ י  | ↓ ¶ ′   | ↔ …  |
|            | D: > wi   | n10 > Docun         | nents > Pla            | tformIO                  | > Projects 🕻         | > Blink_tes | st > src > 📴 r                                     | main.cpp       |                   |                                      |                            |                      |           |        |         |      |
| ρ          | 26<br>27  | // initi<br>pinMode | ialize di<br>(LED_BUIL | igital p<br>TIN, OU      | pin LED_E<br>JTPUT); | BUILTIN     | as an outp                                         | ut.            | 26<br>27          | <pre>// initializ pinMode(LED_</pre> | e digital p<br>BUILTIN, OU | in LED_BUI<br>TPUT); | LTIN as a | n outp | ut.     |      |
| የօ         |           |                     |                        |                          |                      |             |                                                    |                | $\rightarrow$ 28+ | Serial.begin                         | (9600) <b>;</b>            |                      |           |        |         |      |
| ۍ<br>م     | 28<br>29  | }                   |                        |                          |                      |             |                                                    |                | 29<br>30          | }                                    |                            |                      |           |        |         |      |
|            | 30        | // the loo          | op functi              | ion runs                 | s over a             | nd over     | again fore                                         | ver            | 31                | // the loop fu                       | nction runs                | over and             | over agai | n fore | ver     |      |
| 2          | 31        | void loop           | () {                   |                          |                      |             |                                                    |                | 32                | <pre>void loop() {</pre>             |                            |                      |           |        |         |      |
| ₿          | 32        | digitalW            | Nrite(LED              | D_BUILTI                 | IN, HIGH             | );          | turn the L<br>//////////////////////////////////// | ED on (HIC     | 33<br>→ 34+       | digitalWrite<br>Serial.print         | e(LED_BUILTI<br>:ln("ON"); | N, HIGH);            | // turn   | the L  | ED on ( | (HIG |
|            | 33        | delay(10            | 300) <b>;</b>          |                          |                      |             | wait for a                                         | second         | 35                | delay(1000);                         |                            |                      | // wait   | for a  | second  | d    |
|            | 34        | digital             | write(LED              | D_BUILT                  | IN, LOW)             | ; []        | turn the L                                         | ED off by      | 36                | digitalWrite                         | (LED_BUILTI                | N, LOW);             | // turn   | the L  | ED off  | by   |
| -0         |           |                     |                        |                          |                      |             |                                                    |                | $\rightarrow$ 37+ | Serial.print                         | :ln("OFF");                | You,                 | 5 minutes | ago •  |         | sei  |
| 3          | 35        | delay(10            | 300) <b>;</b>          |                          |                      | //          | wait for a                                         | second         | 38                | delay(1000);                         |                            |                      | // wait   | for a  | second  | a 🗖  |
|            | 00        | ſ                   |                        |                          |                      |             |                                                    |                | ور                | 1                                    |                            |                      |           |        |         |      |
| ۲          |           |                     | <mark>Pre</mark>       | vious                    | s com                | mit         |                                                    |                |                   |                                      | Current                    | comm                 | it        |        |         |      |
| 06         |           |                     |                        |                          |                      |             |                                                    |                |                   |                                      |                            |                      |           |        |         |      |
| Υ.         |           |                     |                        |                          |                      |             |                                                    |                |                   |                                      |                            |                      |           |        |         |      |
|            |           |                     |                        |                          |                      |             |                                                    |                |                   |                                      |                            |                      |           |        |         |      |
|            |           |                     |                        |                          |                      |             |                                                    |                |                   |                                      |                            |                      |           |        |         |      |
|            |           |                     |                        |                          |                      |             |                                                    |                |                   |                                      |                            |                      |           |        |         |      |
|            | TERMIN    | AL PROBLI           | ems out                | IPUT D                   | EBUG CONS            | ole git     | TLENS                                              |                |                   |                                      |                            |                      |           |        | + ~     | ^ X  |
| $\bigcirc$ | avrdu     | de done.            | Thank yo               | u.                       |                      |             |                                                    |                |                   |                                      |                            |                      |           | •      | > Build | т 🗸  |
| 8          |           |                     |                        |                          |                      |             |                                                    |                |                   |                                      |                            |                      |           |        | > Uploa | ad 🗸 |
| ~~~        | =====     |                     |                        | = [SUCC                  | ESS] Too             | k 3.33 :    | seconds ===                                        |                | ======            | ====                                 |                            |                      |           |        |         |      |
| રંદુર      | * 1       | erminal wi          | III be re              | used by                  | tasks,               | press a     | ny key to c                                        | lose it.       |                   |                                      |                            |                      |           |        |         |      |
| ×          | ှိ master | ⊖ ⊗ <u>0⊿</u>       | 20 命                   | $\checkmark \rightarrow$ | <u>گ</u>             | Ϋ 🕥         | 🗟 Defaul <u>t (</u> Bl                             | link_test) Git | : Graph           | ∳ You,                               | 5 minutes ago              | Ln 37, Col 1         | Spaces: 2 | UTF-8  | C++ ,   | ନ 🗘  |

| ≺                                 | File Edit Selection View Go | Run Terminal He      | elp Git Graph - Blink_test - Visual Studio Code |                         |               | 08   🛄    | - 0 X    |
|-----------------------------------|-----------------------------|----------------------|-------------------------------------------------|-------------------------|---------------|-----------|----------|
| Cŋ                                | EXPLORER                    |                      |                                                 |                         |               |           | Ⅲ …      |
| V OPEN EDITORS Git Graph: View Gi |                             |                      | Graph (git log) 🔫                               | recently used           | C             | <u>រភ</u> | - ጉ ስ    |
| Q                                 | 🤯 PIO Home                  | GitLens: Show Bran   | ch History                                      |                         | -             |           | • •      |
|                                   | 🕒 main.cpp src              | PlatformIO: Serial N | Nonitor                                         | Ctrl + Alt + S          | Date          | Author    | Commit   |
| وړ                                | 🗙 👯 Git Graph               | GitLens: Open Setti  | ings                                            |                         | 15 Jul 2022 2 | paradug   | 8e423c9c |
| 0                                 | ∨ BLINK_TEST                | View: Show GitHub    |                                                 |                         | 15 Jul 2022 1 | paradug   | ca785835 |
| Ν                                 | > .pio                      | Arduino: Select Ser  | ial Port                                        |                         |               | paradag   |          |
| æ^                                | > .vscode                   | Arduino: Select Ske  | stch                                            |                         |               |           |          |
| ~0                                | > include                   | Arduino: Change B    | oard Type                                       |                         |               |           |          |
| Б                                 | > lib                       | Arduino: Open Seri   | al Monitor                                      |                         |               |           |          |
|                                   | ∽ src                       | Arduino: Upload      |                                                 |                         |               |           |          |
| L_⊘                               | 🕒 main.cpp                  | Arduino: Library Ma  | anager                                          |                         |               |           |          |
|                                   | > test                      | Arduino: Verify      |                                                 | Altows you              | to see        |           |          |
| Ö                                 | ♦ .gitignore                |                      |                                                 | and a state of          |               |           |          |
|                                   | 🤯 platformio.ini            |                      |                                                 | map of the              | branches      |           |          |
|                                   |                             |                      |                                                 |                         |               |           |          |
|                                   |                             |                      |                                                 |                         |               |           |          |
| የኅ                                |                             |                      |                                                 |                         |               |           |          |
| 0 Ó                               |                             |                      |                                                 |                         |               |           |          |
|                                   |                             |                      |                                                 |                         |               |           |          |
|                                   |                             |                      |                                                 |                         |               |           |          |
|                                   |                             |                      |                                                 |                         |               |           |          |
|                                   |                             |                      | TERMINAL PROBLEMS OUTPUT DEBUG CONSOL           | .e gitlens              |               | +         | ~ ^ X    |
| 0                                 |                             |                      | avrdude done. Thank you.                        |                         |               | • 🖒 Bu    | uild T 🗸 |
| 8                                 |                             |                      |                                                 |                         |               | ν         | pload 🗸  |
| ~~>                               |                             |                      | ======================= [SUCCESS] Took          | 3.33 seconds ========== |               |           |          |
| 563                               |                             |                      | Terminal will be reused by tasks, pr            | ess any key to crose it |               |           |          |
| ×                                 | ழீ master 😌 🛞 0 🛆 0 🎧 🗸     | → 🛍 🛆 Ϋ              | ▷ ☐ Default (Blink_test) Git Graph              |                         |               |           | ጽ 🗘      |

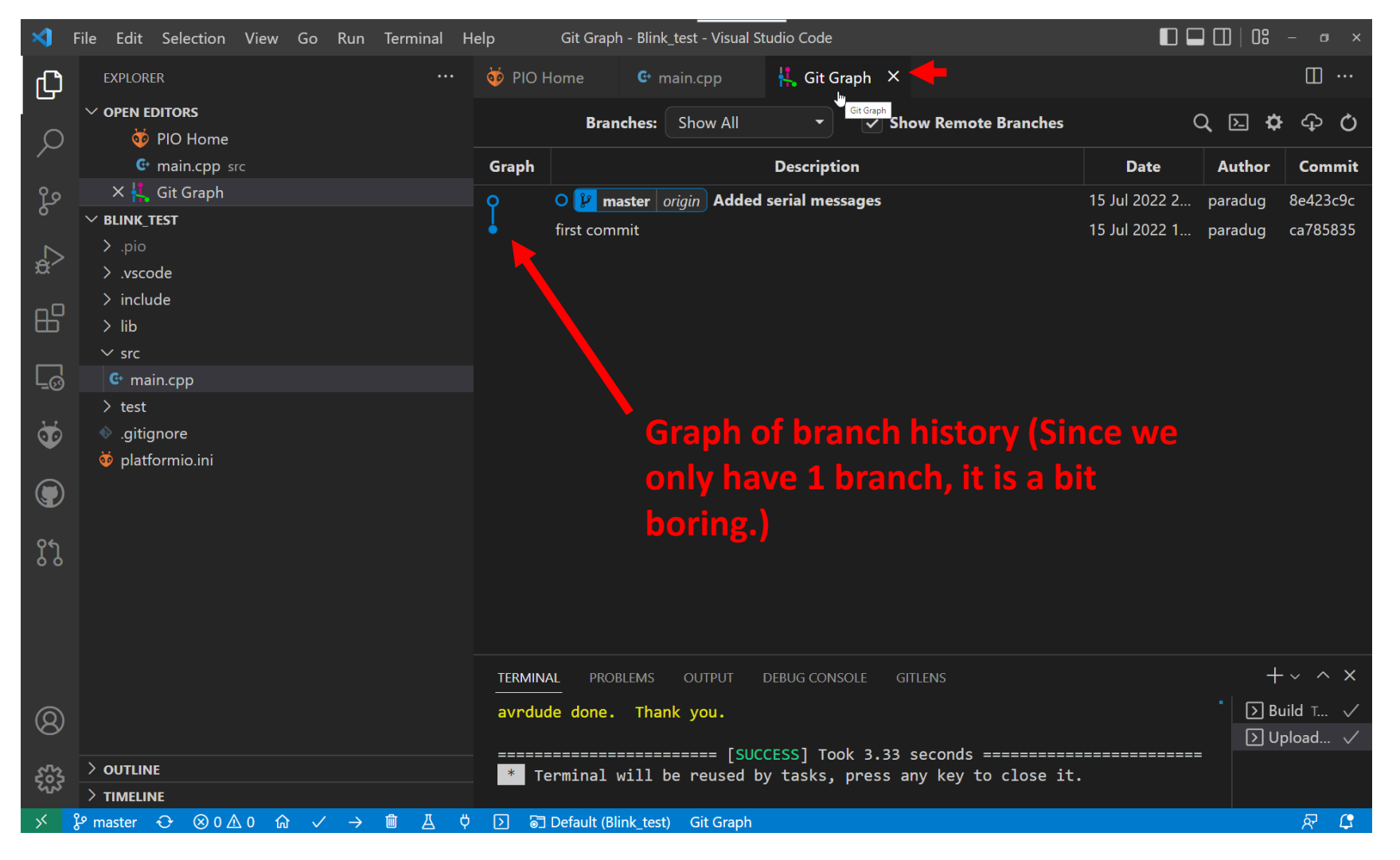

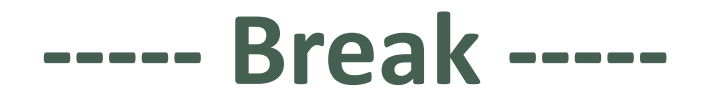

# Style – Everyone has one

- You should strive to develop your own "style" when programming unless you work for the man, then you do it his way.
- There are many guides to programming style on the web. You can learn a lot from them. Good style will help your program's readability. Remember you are doing this for fun and don't get caught up in the holy wars of different styles.
- There are two general styles of creating variable names: camelCase and snake\_case. Examples: leftMotorPin versus left\_motor\_pin. You should try to be consistent.
- Constants should be all caps. Examples: int const LED = 13; or #define LED 13.
- You should develop a set of abbreviations that you use consistently program to program.
   Examples: mtr for motor, tm for time, flg for flag, ctr for counter, fwd for forward, rev for reverse, init for initiate, calc for calculate, meas for measure, etc ...

#### A Hobby Robot Multifile Project

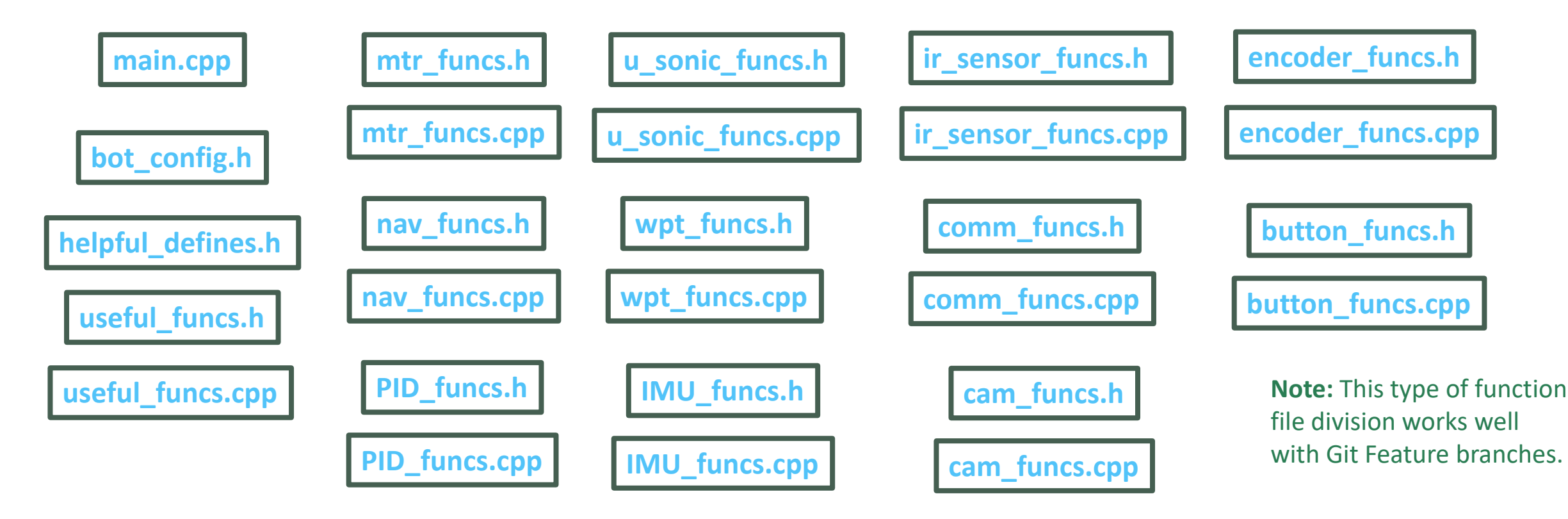

#### Goal is to make 95% of the code reusable!

# Making your programs consistent – use a template

- Since the files in our program often are being used in a similar way. It make sense that they have a lot of similarities in their structure.
- We can reinforce this by following a similar layout of the parts of the program in the file.
- For example, the order of parts of an .h file can be made so that each .h files look alike and are easy to write.
- We will look at main.cpp, .h files, bot\_config.h specifically, and .cpp files.

#### Main.cpp template

```
The Arduino libraries:
SPI
PinChangeInterrupt
PID
```

This program also uses the following library: teensy encoder library - http://www.pjrc.com/teensy/td\_libs\_Encoder.html

```
Private program (not open source)
```

Revision: 20220612 Doug Paradis v0.0 - Start of project

Notes:

1. Heading can be determined either with IMU or by odometry using encoders.

#### **Initial Comment**

- Project name
- Description
- Expected Behavior
- Special Requirements
- Revisions (at least the starting date)
- Acknowledgements
- License / Copyright
- Notes

#### Main.cpp template

|            | <pre>#include <arduino.h> // required by PlatformIO</arduino.h></pre> | Top of          |
|------------|-----------------------------------------------------------------------|-----------------|
|            | <pre>#include <stdint.h></stdint.h></pre>                             |                 |
|            | <pre>#include <math.h></math.h></pre>                                 |                 |
|            | <pre>#include "bot_config.h" #include "IMU_funcs.h"</pre>             | • Inc<br>• File |
|            | <pre>#include "encoder_funcs.h"</pre>                                 |                 |
|            | <pre>#include "motor_funcs_VNH2HSP30_sign_mag.h"</pre>                |                 |
|            | <pre>#include "PID_loops.h"</pre>                                     |                 |
|            | <pre>#include "wpt_funcs.h"</pre>                                     |                 |
|            | <pre>#include "comm_funcs.h"</pre>                                    |                 |
|            | <pre>#include "nav_funcs.h"</pre>                                     |                 |
|            | <pre>#include "ultrasonic_funcs.h"</pre>                              |                 |
|            | <pre>#include "helpful_defines.h"</pre>                               |                 |
|            | // Global variables                                                   |                 |
| Use stdint | <pre>int16_t targ_edges_cnt [2] = {0,0};</pre>                        |                 |
| format     | <pre>uint16 t loop_period = 20; // msec</pre>                         |                 |
| iuiiiau    | <pre>uint32_t loop_cntr = 0;</pre>                                    | omment units of |
|            | Va                                                                    | ariable         |

#### Top of file

- Include statements
- File globals

### Main.cpp template

| voi<br>{ | id setup()                        |                              |                                       |   |
|----------|-----------------------------------|------------------------------|---------------------------------------|---|
|          | // Setup Serial ports             |                              |                                       |   |
|          | Serial.begin(57600);              | // wixel                     |                                       |   |
|          | Serial.println("Nav_test_for_clu  | b_robot");                   |                                       |   |
|          | //note: Serial 1 pins are used a  | s INT2 and INT3 for encouers | Always have main s                    | e |
|          | <pre>Serial2.begin(115200);</pre> | // pixy                      | nort print pupique                    |   |
|          | <pre>Serial3.begin(57600);</pre>  | // display                   | port print a unique                   |   |
|          |                                   |                              | statement when                        |   |
|          | // initiate IMU                   |                              |                                       |   |
|          | init_IMU(ptr_imu_sen);            |                              | initiated (lets you                   |   |
|          | // delay to allow IMU start up    |                              | Know what nom is                      |   |
|          | delay(3000);                      |                              | Kilow what pgill is                   |   |
|          | // initiate Ultrasonic sensor     |                              | installed).                           |   |
|          | init_ultrasonic (ptr_us);         |                              | · · · · · · · · · · · · · · · · · · · |   |
|          | <pre>// initiate motors</pre>     |                              |                                       |   |
|          | <pre>init_motors();</pre>         |                              |                                       |   |
|          | // initial trigger of US sensor   |                              |                                       |   |
|          | <pre>send_us_trig(ptr_us);</pre>  |                              |                                       |   |
|          | zero_encoders();                  | // set encoder cnts to       | zero                                  |   |
|          | <pre>open_gate(ptr_gate);</pre>   | // start with open gate      | e                                     |   |
|          |                                   |                              |                                       |   |

#### Setup()

- Setup serial ports
- Initiate all the parts of the robot
- Set starting settings

#### Loop()

• Run your loop

#### **General** .h file template

```
IMU funcs.h
   version: 20180504
                          Doug Paradis
   BN0055 functions
 ⊟#ifndef IMU FUNCS H
 #define IMU_FUNCS_H
 #include <Wire.h>
 #include <Adafruit_Sensor.h>
 #include <Adafruit BNO055.h>
 #include <utility/imumaths.h>
 // structs and enums
typedef struct IMU_sen_t
    uint8 t enable;
                                  // use to indicate IMU samp period reached
    uint8 t flg;
    uint16 t sample rate period;
                                  // mSec
    float yaw angle rad;
    float yaw_angle_deg;
    int16_t int_yaw_angle_deg;
    int16 t int x100 yaw angle deg;
    uint8_t connect_flg;
    Adafruit BN0055 sensor;
 }IMU_sensor;
 // externs
 extern IMU_sensor *ptr_imu_sen;
 //function prototypes
 void init_IMU (IMU_sensor *ptr_unit);
 void read IMU yaw(IMU sensor *ptr unit);
 #endif
```

- Initial comments
- #idndef,#define, #endif
- #includes
- Struts and enums
- Externs
- Function protypes for functions used by other parts of the program

#### **General xx\_funcs.cpp file template**

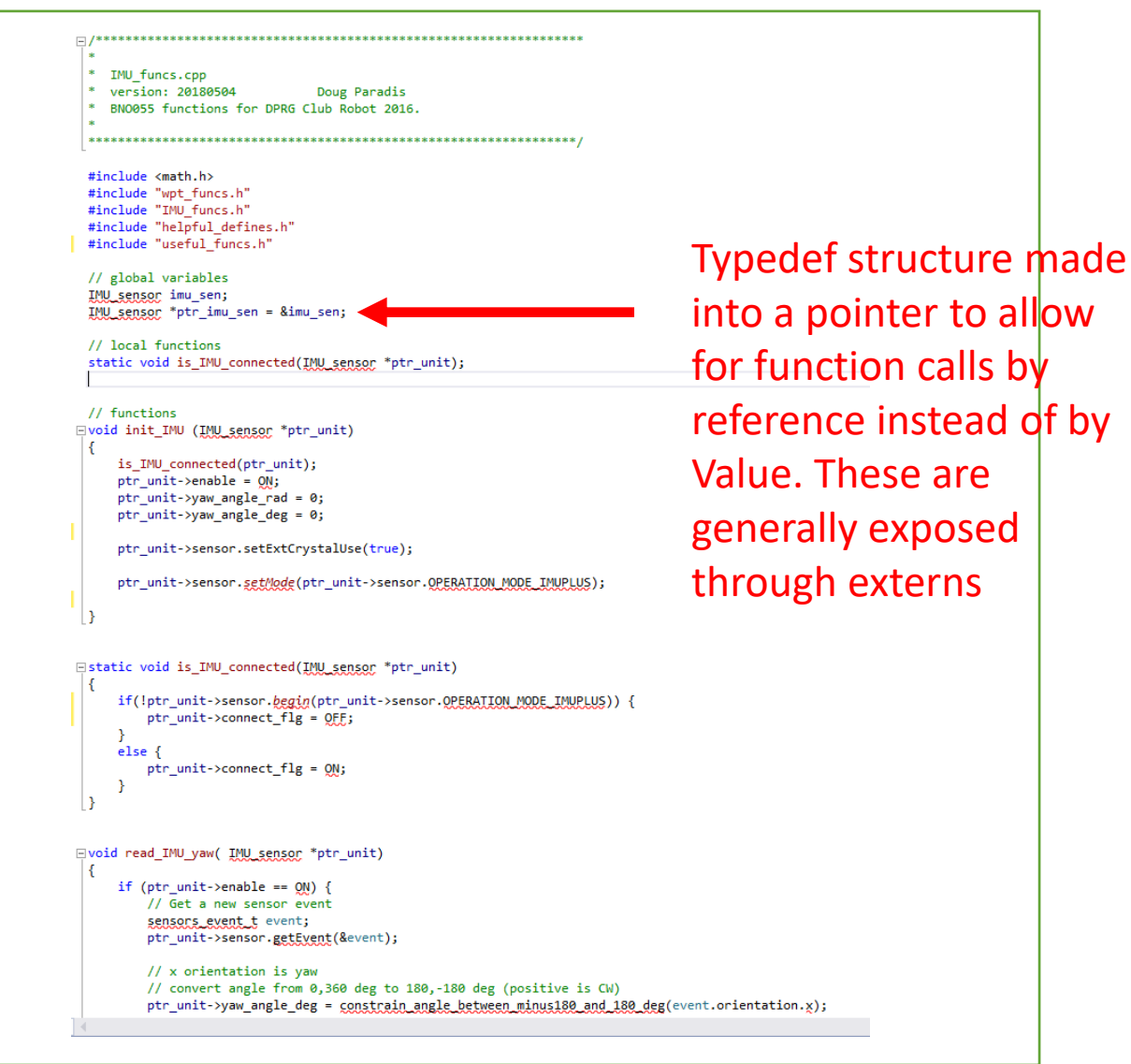

- Initial comment
- #includes
- File scope globals
- Globals to be made into externs
- Local function prototypes
- Functions

# bot\_config.h template

| <pre>/************************************</pre>                                    |
|-------------------------------------------------------------------------------------|
| Author: Doug Paradis - 2/25/2020                                                    |
| Note: The Arduino PWM function of pins 10 and 9 can't<br>be used with servo library |
| <br>************************************                                            |
| #ifndef BOT CONFIG H                                                                |
| #define BOT_CONFIG_H                                                                |
|                                                                                     |
| <pre>#include <arduino.h></arduino.h></pre>                                         |
|                                                                                     |
| // constants                                                                        |
| // Start hutton                                                                     |
| const int16 t START BUTTON PIN = 53:                                                |
|                                                                                     |
| // Red and Green Turn LEDs                                                          |
| <pre>const uint8_t RED_LED_PIN = 49;</pre>                                          |
| <pre>const uint8_t GREEN_LED_PIN = 48;</pre>                                        |
|                                                                                     |
| // Nation Controlling size - for size monitude (                                    |
| // Motor Controller pins - for sign-magnitude < Club Robot                          |
| const int16 t PTN IN2   MTR = 9: // motor A input pin 2. PWM associated with        |
| const int16 t PIN IN3 R MTR = 8; // motor B input pin 1                             |
| const int16 t PIN IN4 R MTR = 7: // motor B input pin 2. PWM associated wit         |
|                                                                                     |

- Initial comment
- Set all pins names
- Set robot physical values (such as wheelbase)
- Set robot settings (such as speeds, slew)

# bot\_config.h template

```
// Pololu motors (enc cnts/rev = 3591.84)
                                                        // calc val = 0.00257
const float IN PER CLICK = 1 / L MTR EDGES PER IN;
/* Robot physical parameters:
   pulse/cm = (3591.11 edges/rev)Pololu Mtr / (31.416 cm/rev) = 114.3 edges/cm
   or 1/289.934 = 3.45 mils per pulse
const float WHEEL DIA MM = 96.5; // club robot // mm
const float WHEEL_DIA_CM = WHEEL_DIA_MM / 10.0;
const float WHEEL DIA IN = WHEEL DIA MM / 25.4;
const float ENC EDGES PER REV = 3591.11;
                                               // club robot - pololu mtrs (
const float R_MTR_EDGES_PER_CM = ENC_EDGES_PER_REV / (WHEEL_DIA_CM * PI); //
const float L MTR EDGES PER CM = ENC EDGES PER REV / (WHEEL DIA CM * PI);
const float R_MTR_EDGES_PER_IN = R_MTR_EDGES_PER_CM * 2.54;
const float L MTR EDGES PER IN = L MTR EDGES PER CM * 2.54;
// assumes that both clicks per in are the same and
const float WHEEL BASE IN = 9.4; //9.65; // Need to update if wheels
// Speeds, slews, etc...
const float OPEN LOOP TURN SPD = 60; // speed used when making final turn (ra
const float NORMAL_SPD = 15;
const float MAX TURN SPD = 20;
                                        // in/sec
const float TURN_SLEW = 1.0;
                                        // deg/sec
```

- Initial comment
- Set all pins names
- Set robot physical values (such as wheelbase)
- Set robot settings (such as speeds, slew)

## **Additional Rules**

- No magic numbers
- No globals in functions
- No numbers representing true/false
- Every variable initiated to a value
- Use const instead of define
- All const/defines uppercase
- Always use #ifndef, #define, and #endif in .h files and around #defines
- Know the difference between a function passing by reference and passing by value
  - https://www.educative.io/answers/call-by-value-vs-call-by-reference-in-c
- Keep functions short and single purposed
- Make comments

Clone the repository that is at <u>https://github.com/paradug/Vendor\_Provided\_Robot\_Code</u> Following example is from this program.

## What is a magic number?

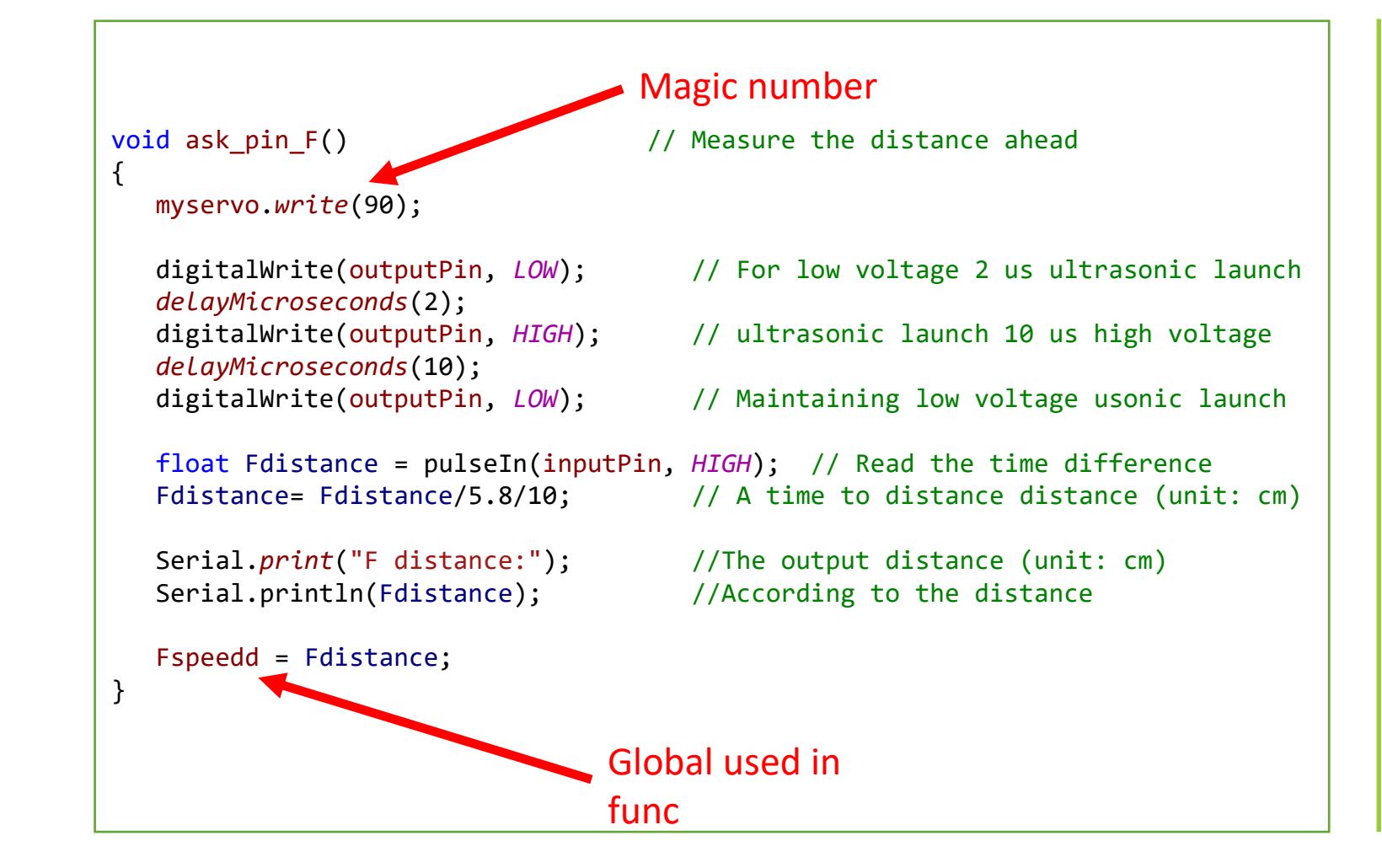

A magic number is a direct usage of a number in the code.

#### Problems

- Magic number (90)
- Function needs refactoring
- Global used in function

**Note:** This program has 3 similar functions (ask\_pin\_L, ask\_pin\_F, ask\_pin\_R) that should be made into one. We are keeping this function separate for teaching purposes.

#### Better...

```
float ask_pin_F(uint8_t servo_trig_pin, uint8_t servo_echo_pin) // Measure fwd distance
{
  float dist = 0;
   myservo.write(SERVO FWD VAL);
                                     // point ultrasonic sensor forward
   trig_servo(servo_trig_pin);
   float duration = pulseIn(servo echo pin, HIGH); // Read the time difference, usec
                                    // Speed of sound wave divided by 2 (go and back)
   dist = duration * SPD SOUND /2;
   Serial.print("F distance:");
                                    // Print servo measurement in cm
   Serial.println(dist);
   return(dist);
}
void trig_servo(uint8_t trig_pin)
{
   // Servo trigger requires a 10 ms (or greater) pulse
   digitalWrite(trig pin, LOW); // Low
   deLayMicroseconds(TRIG SETTLE TM);
   digitalWrite(trig_pin, HIGH); // Pulse
   deLayMicroseconds(TRIG PULSE LEN);
   digitalWrite(trig pin, LOW); // Low
}
```

• Note variable dist is initiated.

#### **Or...**

```
typedef struct us_sens_t {
    uint8_t enable;
    uint8_t trigger_pin_arduino;
    uint8_t echo_pin_arduino;
    uint8_t trig_settle_tm;
    uint8_t trig_pulse_tm;
    uint8_t triggered_flg;
    uint8_t new_read_flg;
    uint8_t unit_num;
    float dist_cm;
    float dist_in;
}us_sensor;
```

#### //externs

//extern us\_sensor \*ptr\_us\_R; //extern us\_sensor \*ptr\_us\_L; extern us\_sensor \*ptr\_us;

- Using a typedef struct for representing an ultrasonic sensor.
- This would be in the .h file
- The .cpp file would have declared the variable
   \*ptr\_us and have init\_us and read\_us functions.

#### And...

```
void ask_pin_F(us_sensor ptr_sensor) // Measure the distance ahead
  uint16 t dist = 0;
  myservo.write(SERVO FWD VAL);
                                    // point ultrasonic sensor forward
  trig_servo(ptr_sensor->trigger_pin_arduino);
float duration = pulseIn(ptr sensor->echo pin arduino, HIGH); // usec
  ptr_sensor->dist_cm = duration * SPD_SOUND / 2; // Spd of sound divided by 2 (go and back)
  Serial.print("F distance:");
                                //The output distance (unit: cm)
  Serial.println(ptr sensor->dist cm);
                                              //According to the distance
}
void trig servo(us sensor ptr sensor)
  // Servo trigger requires a 10 ms (or greater) pulse
  digitalWrite(ptr_sensor->echo_pin_arduino, LOW);
  delayMicroseconds(2);
                                                        // settle time
  digitalWrite(ptr sensor->echo pin arduino, HIGH);
                                                        // pulse
  deLayMicroseconds(10);
                                                        // pulse len
  digitalWrite(ptr sensor->echo pin arduino, LOW);
                                                        // end pulse
}
```

- Using a typedef struct for representing an ultrasonic sensor.
- A course it would be better to only have one function that did the work of the three in the original code (ask\_pin\_F, ask\_pin\_R, and ask\_pin\_L).

### Typedef structures that I typically use

- IMU\_sensor \*ptr\_imu\_sen;
- location \*ptr\_loc;
- camera \*ptr\_pixy;
- scoop\_sensor \*ptr\_scoop\_sen;
- us\_sensor \*ptr\_us;
- temp\_waypoint \*ptr\_temp\_wpt;
- targets \*ptr\_targ;
- obstacle \*ptr\_obs;
- P4071\_sensor \*ptr\_L4071;
## Additional Rules – A last look

- No magic numbers
- No globals in functions
- No numbers representing true/false
- Every variable initiated to a value
- Use const instead of define
- All const/defines uppercase
- Always use #ifndef, #define, and #endif in .h files and around #defines
- Know the difference between a function passing by reference and passing by value

https://www.educative.io/answers/call-by-value-vs-call-by-reference-in-c

- Keep functions short and single purposed
- Make comments (put units in the comments)

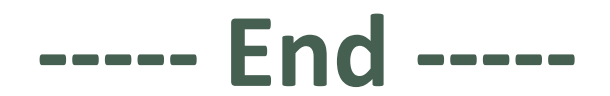